# Quantum

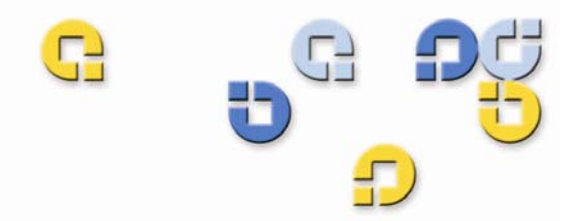

Restoration and Disaster Recovery Guide

Restoration and Disaster Recovery Guide

# esXpress 3.5 VM Based Backup and Recovery

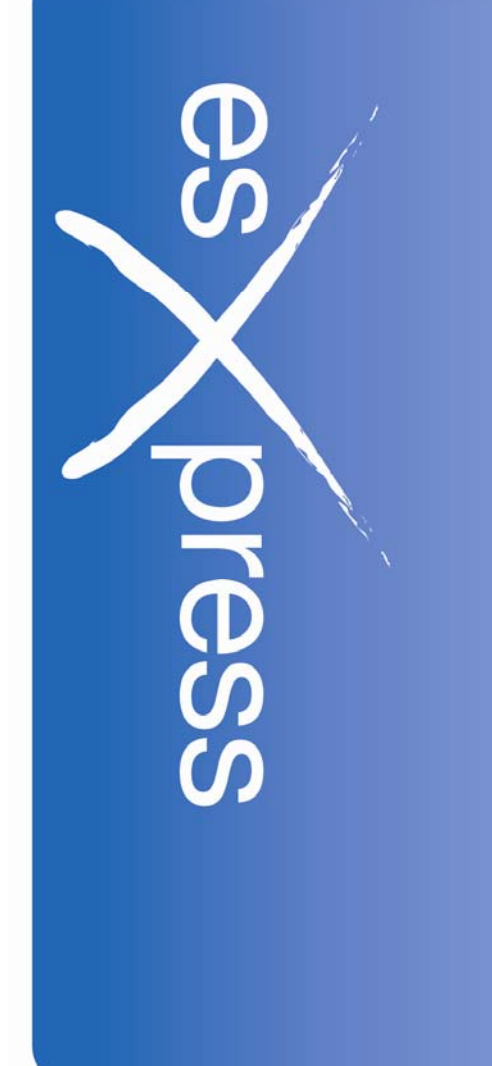

6-66625-01 Rev B

Quantum esXpress<sup>™</sup> Restoration and Disaster Recovery Guide, 6-66625-01 Rev B, August 2009, Made in USA.

Quantum Corporation provides this publication "as is" without warranty of any kind, either express or implied, including but not limited to the implied warranties of merchantability or fitness for a particular purpose. Quantum Corporation may revise this publication from time to time without notice.

#### COPYRIGHT STATEMENT

Copyright 2009 by Quantum Corporation. All rights reserved.

Your right to copy this manual is limited by copyright law. Making copies or adaptations without prior written authorization of Quantum Corporation is prohibited by law and constitutes a punishable violation of the law.

#### TRADEMARK STATEMENT

Quantum, the Quantum logo and StorNext are registered trademarks of Quantum Corporation and its affiliates. DXi is a trademark of Quantum Corporation. esXpress is a trademark of PHD Virtual Technologies, Inc. All other trademarks are the property of their respective owners.

## Table of Contents

| Introduction                                                            | 1  |
|-------------------------------------------------------------------------|----|
| Quantum esXpress                                                        | 1  |
| Quantum Branding                                                        | 1  |
| Documentation                                                           | 2  |
| Webpage URLs                                                            | 2  |
| Restoration and Disaster Recovery Overview                              | 2  |
| Flexibility Under Any Circumstance                                      | 2  |
| FULL and DELTA Backup Archives Explained                                | 3  |
| Delta vs. Full Restore                                                  | 4  |
| Portable Self Extracting Delta Block Backups Explained                  | 5  |
| Restorations: Three Different Types                                     | 5  |
| File Level Restorations: Two Different Types                            | 6  |
| File Level Backups Restores                                             | 6  |
| File Level Restores from VMDK Backups                                   | 6  |
| Other Restore Considerations                                            | 7  |
| Getting Started                                                         | 8  |
| Planning                                                                | 8  |
| Restoring A Virtual Machine                                             | 9  |
| Restoration of a Virtual Machine to a VMware ESX Host via the Command   |    |
| Line                                                                    | 9  |
| Full Backup Archives                                                    | 9  |
| Delta Backup Archives                                                   | 9  |
| Restore This Index Backup and create a new VMDK                         | 12 |
| Verify Delta Blocks in this INDEX BACKUP File                           | 13 |
| Validate FULL BACKUP as correct                                         | 14 |
| Validate NEW VMDK as correct                                            | 15 |
| Enter 'A' or 'auto' to restore VMDK with default options                | 15 |
| Configure FTP                                                           | 19 |
| VMX Menu                                                                | 19 |
| Create VMDK Stub File                                                   | 20 |
| Best Practices                                                          | 21 |
| Command Line Restore Help File                                          | 22 |
| Restoration of a Virtual Machine to a Non-ESX Host Via the Command Line | 26 |
| Restoration of a Virtual Machine via the esXpress Console Menu          | 27 |
| Text Menu Restores – Searching using Filter                             | 41 |
| Checking the Status of Background Restore Jobs                          | 44 |
| L – BG Lock Status –                                                    | 45 |
| D – Delete all Completed/Error Jobs –                                   | 46 |
| R – Remove Pending (Waiting Jobs ) –                                    | 46 |
| Kestore Queue Readme                                                    | 47 |
| Automatic Mass Restorations of Virtual Machines                         | 49 |
| Restoring Your Datacenter in 10 Easy Steps.                             | 49 |

| Simple Replication/Mass Restore                    | 51   |
|----------------------------------------------------|------|
| Default Options                                    | . 51 |
| Replication Actions Menu                           | . 51 |
| L – BG Lock Status - <current status=""></current> | . 52 |
| R - Run Replication Manually Now                   | . 53 |
| E - Edit 'vmdks' Restore file                      | . 55 |
| F - Load 'vmdks' file with distinct VMDK filenames | . 57 |
| V – View '/etc/phd/restored.log'                   | . 58 |
| D – Delete '/etc/phd/restored.log'                 | . 59 |
| A – Abort to PHD Main Menu                         | . 59 |
| Appendix A                                         | . 60 |
| Simple Replication/Mass Restores Readme            | . 60 |
| Appendix B                                         | . 70 |
| Known Issues                                       | . 70 |
| Opteron CPUs and Checksum Errors                   | . 70 |
| Appendix C                                         | . 71 |
| Installation of CYGWIN                             | . 71 |
| Appendix D                                         | . 79 |
| FAQ                                                | . 79 |
| Technical Support                                  | . 79 |
| Contacts                                           | . 80 |
| Getting More Information or Help                   | . 80 |

# Introduction

## Quantum esXpress

Quantum esXpress Backup Software provides high-availability virtual appliances for protecting VMware virtual infrastructures and data to Quantum's DXi-series deduplication systems. Quantum esXpress Backup software combined with Quantum DXi-series deduplication and replication appliances provides a comprehensive, scalable but simple and complete data protection solution for a VMware environment. esXpress has revolutionized data protection for virtual environments by using the virtual environment itself to back up more data in less time. esXpress uses "virtual backup appliances" (VBAs) – small virtual machines – to perform autonomous, fault-tolerant backup and restoration of your virtual environment directly to a DXi-series with no additional hardware or software required, and minimal impact to VMware servers, the service console or network performance. It scales easily across an enterprise's entire virtual infrastructure.

**Important**: esXpress is designed for the VMware administrator who has passed the VCP (VMware Certified Professional) exam or has equivalent experience. Installation and administration of the esXpress Backup software requires that the administrator have a core understanding of ESX server configuration, virtual machines, basic networking and VMNET, and using VMware Virtual Center. This product is meant to be customer installable assuming the customer is a VMware administrator. The VMware administrator is for the purpose of this document the "user" and or "customer".

## **Quantum Branding**

Quantum has modified esXpress work specifically with the DXi deduplication appliance. In order for the Quantum DXi data deduplication and replication appliance to function most efficiently, it has been designed to process data that is unencrypted and uncompressed. As a result, Quantum esXpress passes data images and deltas directly and unaltered to the DXi-Series system. For best results, the DXi performs optimal deduplication and compression within DXi itself. When replication is in use, the DXI performs encryption during the data transfer. To ensure economy of scale, the DXi is designed to be the central repository for all virtualized and traditional data center needs. esXpress as delivered by Quantum is intended for use with the DXi family of products as the target storage device. Other storage targets are not supported.

## Documentation

There are 5 main documents available for the esXpress 3.5 release. These documents are available for download from the <u>www.quantum.com/esXpress</u> web site.

- esXpress Release Notes (6-66627-01)
- esXpress Quick Start Guide: (6-66582-01)
- esXpress User's Guide: (6-66583-01)
- esXpress Configuration and Deployment Guide (6-66737-01)
- esXpress File Level Backups (6-66624-01)

## Webpage URLs

- esXpress product page: <u>www.quantum.com/esxpress</u>
- registration/activation: <u>www.quantum.com/esxpress/activation</u>

## **Restoration and Disaster Recovery Overview**

By using virtual machines, your entire server is encapsulated within a VMDK or virtual machine disk file. While your virtual machines may look and feel like real servers, they are in fact just files. They are no different from a word processing document, spreadsheet or a picture. Simply copy the file and you have copied the server. esXpress provides you 100% recoverable copies of these files.

esXpress backups are portable with the software required to restore each virtual machine built into the backup file itself. The archives are self executable. In an emergency, you only need your backup files. esXpress is not require to restore backups. esXpress backups are portable and can be extracted on VMware GSX and VMware Server as well as ESX 2.x and VI3 platforms.

esXpress simplifies the complexities of VMware backup and recovery while ensuring your business is always protected.

## **Flexibility Under Any Circumstance**

Probably the most important feature of any backup product is the ability to restore a backup. While all products can restore a backup under ideal conditions, it is the ability to restore under any condition that differentiates a backup tool from a disaster recovery tool.

esXpress provides for the maximum flexibility and choices when restoring virtual machines. For example you can restore to an ESX host in your datacenter or to your Windows laptop running VMware Server.

There will be many times when it will be necessary to restore one or more virtual machines. Most of these will be in the course of daily business, such as restoring a virtual machine in its entirety, or just a single file.

There may also be a time when you experience a catastrophic interruption like fire or natural disaster, or something less dramatic, like simply having to evacuate your building due to a derailed rail car or a gas leak in the building next door. Either way, your business needs to continue to operate and with the esXpress Auto/Mass restore feature, your entire virtual environment can be restored and running in hours.

Virtual machines backups contain everything that makes up a virtual machine, the operating system, the data and applications that make the data meaningful. While this is a tremendous convenience, unless your backups are encrypted, it is also one of the most dangerous conveniences.

No matter what the reason or circumstances, whether restoring a single virtual machine or hundreds, esXpress is designed to assist the administrator as quickly and reliably as possible.

## FULL and DELTA Backup Archives Explained

When run, esXpress will create (2) types of archives, FULL and DELTA. A FULL archive is created either, the first time a virtual machine is backed up by esXpress, the virtual machine or host was scheduled to run FULLS, or the DELTA threshold has been exceeded.

A FULL archive is nothing more than an archive of a VMDK file. This archive can be restored on any Windows, Linux or ESX platform. You DO NOT need the esXpress software to restore a FULL archive created with esXpress. If the conditions for making a FULL have not been met, a DELTA archive is created by default. A DELTA is a true block level differential of the last FULL backup. Only (1) FULL and (1) DELTA file are required to restore any virtual machine.

DELTA archives also contain the virtual machine configuration (.vmx) and nonvolatile RAM (.NVRAM) files. When esXpress creates a FULL archive, it will also create an empty DELTA archive. Empty meaning it will contain no delta blocks, but it will contain the .vmx and .nvram necessary to rebuild the entire virtual machine. So, assume for example that your backup schedule is creating a FULL archive on Sunday, and DELTA archives Monday through Saturday. To restore to Thursday's backup would require Sunday's FULL and Thursday's DELTA.

Also, esXpress maintains an index map of the FULL backup, meaning no access to the original FULL archive is required in order to create a DELTA archive. This is both efficient and allows you to purge archives to tape.

## Delta vs. Full Restore

When restoring backups, it is always preferable to restore a DELTA backup instead of a FULL backup. While restoring a FULL backup is faster than restoring a DELTA, DELTA restore have advantages over the FULL.

If you are restoring a FULL backup, it is simply restored as a plain file as it is uncompressed. The system will write out the new file one block at a time, same as the copy or tar command would. Because the VMDK is not pre-allocated, restoring multiple virtual machines to the same VMFS file system simultaneously would effectively interleave the two VMDKs causing severe fragmentation and definitely affect the performance of the virtual machine.

When esXpress restores a DELTA archive, it knows the exact size of the VMDK, as this information is stored in the DELTA archive. This allows esXpress to create the VMDK file on the VMFS first, then import the backup archive into that preallocated VMDK file. This is the proper way to write to the VMFS. Because of this import, you can restore

multiple VMDK files to the same VMFS at the same time with no risk of fragmentation.

When esXpress creates a FULL archive, it always creates an empty DELTA archive also, even in the free version. This DELTA backup contains the metadata information about the backup including the original VMDK file sizes, along with VMX file and the index maps. Restoring a FULL using the empty DELTA will allow you to perform multiple FULL restorations against the same VMFS with no risk of interleaving.

When esXpress DELTA backups are restored, the restored file is checked, block by

block on restoration against the index map. If there are any problems, like insufficient free space, or a checksum error, the restoration will be aborted. If you were to lose a FULL archive, and try to rename a previous FULL to replace it, it will not succeed. The checksums will not match the index map and the restore process will be aborted.

## Portable Self Extracting Delta Block Backups Explained

While the technology has a complicated name, the concept is a simple one; create an archive file that is completely portable between all VMware platforms and operating systems while maintaining security.

This self extracting archive is what differentiates esXpress from other products and why it is truly a disaster recovery tool as much as a daily backup utility. Archives created with esXpress are actually executable programs containing all the logic necessary to restore and register a virtual machine without the need for the esXpress software or license key.

esXpress Delta archives contain not only the virtual machine disk files (VMDKs), but also the configuration and NVRAM files, everything you need to completely restore a virtual machine. This allows for effortless restorations regardless of circumstance or platform.

It also allows for easily and securely sharing virtual machines with co-workers who might not have access to the esXpress software of VMware Infrastructure 3 platform.

## **Restorations: Three Different Types**

Flexibility, business demands it. Misfortune happens and you are tasked to react quickly. For that reason we have designed esXpress with multiple ways to perform restores to handle most any circumstance or situation.

- Command Line
- Console Menu
- Automatic Mass Restore

Command line restorations are ideal for disaster recover where you may not have the resources or time necessary to build an environment capable of point and click restore. It is also great for those that are comfortable with the Linux/ESX command line.

Console menu restorations allow you to restore virtual machines using a text menu interface. This is great for when you are in the data-center or physically logged on to the host. The console menu is also available via any SSH connection (via PUTTY for example). This option requires minimal bandwidth and can performed remotely even across dial-up connections. Automatic Mass Restores are repeated, scheduled restorations. This option is for use in a disaster recovery situation where the administrator needs to restore dozens to hundreds of virtual machines with little or no user interaction.

## File Level Restorations: Two Different Types

With esXpress there are 2 different types for doing file level restores. In the 3.1 product the primary method would be to run the esXpress File Level Backup Feature and then perform File Level Restores from those separate backup archives. If you are running Delta/Full vmdk backups then it is also possible to do File Level Restores although esXpress does not have any specific built in text menu or GUI functions for it.

- File Level Backups Restores
- File Level Restores from VMDK backups

## **File Level Backups Restores**

With esXpress file level backups it is simply creating a gzip or tgz file on a network share. Because of that the backups can be simply restored by the end users and therefore there isn't any built in esXpress restore feature at this time.

What we recommend is that you identify the correct dated FLB backup and use whatever tools you are comfortable with to uncompress the file ( for example WinZip ). Then extract the needed file or files from that archive and copy them to you associated virtual machine.

## File Level Restores from VMDK Backups

For file level restores with esXpress from vmdk backups you will need to restore the vmdk image and mount that vmdk to restore the file or files from it. There are a couple of different options we recommend,

On your backup server (if backing up to FTP for example), install VMware Server on that server, restore the VMDK on the backup server, mount it in a helper VM and extract the files. (If using Windows, you need CYGWIN installed to restore the delta backups).

Or on a DEV ESX host, restore the VMDK there, boot it up in host only mode, or again mount the VMDK in another VM and extract the files from there.

It is planned that in the next generation of product of esXpress to be able to pull files directly from the esXpress Delta or Full image vmdk backups.

## **Other Restore Considerations**

If restoring to VMware Server or GSX on Windows you will need CYGWIN. See section "CYGWIN Installation and Configuration Procedures". Full instructions for doing this install can be found on the documentation page of esXpress web site,

'Restoring esXpress Delta Backups under Windows using Cygwin' <a href="http://www.esxpress.com/cygwin/index.php">http://www.esxpress.com/cygwin/index.php</a>

# **Getting Started**

## Planning

esXpress can restore the archived data over the network, from attached storage (SAN, iSCSI, NFS, local), or in the case of a DELTA restore, from both media simultaneously.

If restoring esXpress backup archives from a network server, make sure you know the following about the server:

- Name/IP Address of FTP/SSH Server
- Port
- User ID
- Password
- Path to Backup Folder
- The FTP/SSH user must have complete access to the share, it must be able to create folders and files, rename and delete files.

As a security precaution, you must have root access to the VMware host to install and execute the esXpress software.

\*NOTE: Quantum DXi series are the only supported storage targets at this time.

# **Restoring A Virtual Machine**

# Restoration of a Virtual Machine to a VMware ESX Host via the Command Line

With esXpress you don't need to have the software installed on your host to restore your Virtual Machine's vmdk files. For example, in a DR scenario you may be recovering to a new host without esXpress installed on it. It is important to note that esXpress is a vmdk restoration product, so each vmdk is restored separately along with optionally the vmx. In a DR scenario we recommend pre-creating your Virtual Machine from the VI3 client first and then start the esXpress restores. In this way the vmx is setup correctly and the correct folders to restore the vmdk into already exist.

## **Full Backup Archives**

Every time esXpress creates a Full Backup it also creates an empty Delta archive. You can use this empty delta archive to restore your Full Backup. This method enables the built in menu within the delta and allows for less manual steps. It also will verify the blocks in the backup archive. This process is described under the Delta Backup Archives section below.

Example directory listing showing empty delta backup with Full

drwxr-xr-x 15 ftp ftp 4096 Apr 29 11:41 .. -rw-r--r-- 1 ftp ftp 2097171 Apr 29 11:54 00-RedHat\_VM1.vmdk.delta-2008.04.29-1134-080429-1134.phd -rw-r--r-- 1 ftp ftp 1000739843 Apr 29 11:54 00-RedHat\_VM1.vmdk.gz-080429-1134.phd

To restore the Full backup in the example above you could run:

sh 00-RedHat\_VM1.vmdk.delta-2008-04.29-1134-080429-1134.phd

## **Delta Backup Archives**

All esXpress Delta backups are self extracting executable Files. To restore the Delta backup archive you would shell the backup.

Example:

```
sh 00-RedHat_VM1.vmdk.delta-2008.04.29-1157-080429-1134.phd
```

This will launch a mini esXpress restore Menu which will walk you through the restore process.

The top section of the menu shows the various information regarding the Delta archive including, the host it was initiated from, the vmdk file, and the total Delta Blocks. (*Figure sh-1*).

#### Figure sh-1, Top Portion of Menu

| Host: esx1                                                          |
|---------------------------------------------------------------------|
| DSK File: /vmfs/volumes/LOCAL ESX/RedHat VM1/RedHat VM1.vmdk        |
| DSK Blocks: 20480                                                   |
| DSK Size: 5368709120                                                |
| This File: 00-RedHat VM1.vmdk.index-2008.04.29-1157-080429-1134.phd |
| Starting: Tue Apr 29 12:03:17 EDT 2008                              |
|                                                                     |
|                                                                     |
| DSK Delta Index created using Master Index:                         |
| -<br>====================================                           |
| Index: /pub/vm/phd/00-RedHat VM1.vmdk.index-080429-1134.phd.gz      |
| Host: esx1                                                          |
| DSK File: /vmfs/volumes/LOCAL ESX/RedHat VM1/RedHat VM1.vmdk        |
| This File: /nub/vm/nhd/00-RedHat VM1.vmdk.index-080429-1134.nhd     |
| Starting: Tue Apr 29 11:39:22 FDT 2008                              |
|                                                                     |
| Total Dalta Blacks, 216                                             |
| Iotal Pelta Blocks: 316                                             |

The second section of the menu shows the Full Backup Archive that this Delta is using. For Delta restores you need the matching Full Backup so make sure you restore the matching full as well to the new esx host and it is accessible. *(Figure sh-2).* 

#### Figure sh-2, Matching Full Backup

Accessing FULL BACKUP File from ../2008.04.29-RedHat\_VM1.564d1e34-4364-1808-23fd-e56565add965.FULL/00-RedHat\_VM1.vmdk.gz-080429-1134.phd

The third section is the Various Menu Options for the Delta restore (*Figure sh-3*). These include restoring the Delta backup, validating the new vmdk as well as the Full archive among other options.

#### Figure sh-3, Menu Options

| R. Restore this INDEX BACKUP and create a new VMDK   |                                 |  |  |
|------------------------------------------------------|---------------------------------|--|--|
| . Verify Delta Blocks in this INDEX BACKUP file      |                                 |  |  |
| M. Validate FULL BACKUP as correct                   | Validate FULL BACKUP as correct |  |  |
| N. Validate NEW VMDK as correct                      | . Validate NEW VMDK as correct  |  |  |
| A Enter 'A' or 'auto' to restore VMDK with default o | ptions.                         |  |  |
|                                                      |                                 |  |  |
| F. Configure FTP                                     |                                 |  |  |
| . VMX Menu                                           |                                 |  |  |
| C. Create VMDK Stub File.                            |                                 |  |  |
| . Help                                               |                                 |  |  |
|                                                      |                                 |  |  |
| Q. Quit                                              |                                 |  |  |
|                                                      |                                 |  |  |
|                                                      |                                 |  |  |
| Your Command?                                        |                                 |  |  |

#### Table sh-1, esXpress sh Delta Restore Menu Options

| Option   | Description                    | Function                               |
|----------|--------------------------------|----------------------------------------|
| R        | Restore This INDEX BACKUP      | Restore backup and create a New        |
|          | and create a new VMDK          | vmdk                                   |
|          | Verify Delta Blocks in this    | Verify the Delta Blocks in the backup  |
| U        | INDEX BACKUP file              | archive                                |
| М        | Validate FULL BACKUP as        | Validate and check the Full archive as |
| IVI      | correct                        | the match to the Delta                 |
| Ν        | Validate NEW VMDK as correct   | Validate new VMDK against backup       |
| ^        | Enter 'A' or 'auto' to restore | Auto Postoro Packup using all defaults |
| A        | VMDK with default options.     | Auto Restore Backup using all defaults |
| F        | Configure FTP                  | Set up FTP                             |
| V        | VMX Menu                       | Show VMX Restore Menu                  |
| C        | Create VMDK Stub File          | Create Stub file for GSX/Server        |
|          |                                |                                        |
| Н        | Help                           | esXpress Restore ReadMe                |
| ο        | Ouit                           | Ouit the PHD esXpress application.     |
| <b>`</b> |                                |                                        |

# Restore This Index Backup and create a new VMDK

Choose this option to restore this backup file and create a new VMDK file. You are asked for the new name to restore as, but it defaults to the current VMDK name. When a backup is being restored the FULL backup is pulled directly from the FTP server (unless it's locally on the same drive as this backup file) and a new VMDK file is created. If you are restoring this backup on ESX, then you can safely do more the one restore at time, as we create the new VMDK using vmkfstools, then we import the backup directly into this new VMDK file. Otherwise restoring more the one backup on the same file system will created severely fragmented files.

The first thing you need to do is select which Full backup archive to use. The menu will present a default if it finds one either local or from ftp if configured. You can accept the default by just hitting Enter or provide the full path and file name.

What FULL Backup do you want to use?

The second step is to define the new VMDK name included its Full Path. Hit Enter to accept the default or provide the new name and full path.

To create a new NEW VMDK file you need to enter the fully pathed name such as: /vmfs/folder/name.vmdk

Enter 'q' to quit or Press Enter to accept default './RedHat\_VM1-flat.vmdk'

Create what fully pathed VMDK file?

The last step is to confirm your choices and proceed with the restore. You must enter '**yes**' to continue, enter 'q' to quit.

## Verify Delta Blocks in this INDEX BACKUP File

This option will verify the Delta blocks in this INDEX backup. When you are doing a RESTORE, only the first 3,000 blocks will be checked, so choose this option if you want to verify all blocks beforehand.

Figure sh-4, Verify Delta Blocks

| Your Command? D                                    |
|----------------------------------------------------|
| Starting at: Tue Apr 29 17:02:53 EDT 2008          |
| ++++++++++++++++++++++++++++++++++++++             |
| ++++++++++++++++++++++++++++++++++++++             |
| Blocks found 316, CHECKSUMS ALL GOOD IN DELTA FILE |
|                                                    |
| Press ENTER to continue.                           |

If the verify is correct you will see the following message:

CHECKSUMS ALL GOOD IN DELTA FILE

## Validate FULL BACKUP as correct

This option will validate a VMDK as the FULL Backup that was used when this INDEX backup was made. If the file is local it will be used. If FTP is configured, then the FULL backup will be pulled and verified through FTP.

Note: Quantum does not support FTP at this time.

| Your Command? M                                                                                                    |
|----------------------------------------------------------------------------------------------------|
| Verify FULL Backup as correct for this Delta.                                                                                                    |
| Default: '/2008.04.07-RedHat_VM1.564d1e34-4364-1808-23fd-e56565add965.FULL/00-<br>RedHat_VM1.vmdk.gz-080407-1110.phd'                                                                                   |
| Press Enter to accept default or 'q' to quit.                                                                                                    |
| Verify what FULL Backup?                                                                                                    |
| *********************                                                                                                    |
| * Verify a FULL Index to a FULL Backup * ***********************************                                                                                                    |
| Verify FULL BACKUP from<br>File: '/2008.04.07-RedHat_VM1.564d1e34-4364-1808-23fd-e56565add965.FULL/00-<br>RedHat_VM1.vmdk.gz-080407-1110.phd'                                                           |
| Ready to continue (Enter 'yes' to continue, 'q' to quit)? yes<br>Starting at: Wed Apr 30 16:42:44 EDT 2008                                                                                              |
| Verifying FULL BACKUP File, 20479 Blocks in file:<br>/2008.04.07-RedHat_VM1.564d1e34-4364-1808-23fd-e56565add965.FULL/00-<br>RedHat_VM1.vmdk.gz-080407-1110.phd<br>++++++++++++++++++++++++++++++++++++ |
| This is just a verify, you can safely abort (hit $^C$ ).                                                                                                    |
| Master Verify: 14%, 700 mb of 5120 mb, at 63 meg/sec, Total Seconds: 10                                                                                                    |

When the Full verification is complete you should see a message similar to the figure (*Figure sh-5*) below showing the Master is 100& verified and that Full Backup VMDK verify is complete. If an error is shown there was a problem with the Full Backup that needs to be looked into.

Figure sh-5, Verify Delta Blocks

Master Verify: 100%, 5100 mb of 5120 mb, at 44 meg/sec, Total Seconds: 114 Total Blocks: 20479, Processed: 20480 FULL Backup VMDK verify complete Completed at: Wed Apr 30 16:44:38 EDT 2008 Press ENTER to continue.

## Validate NEW VMDK as correct

This option will validate a VMDK and compare it to the INDEX Backup that was used to make this INDEX backup. This is also done when a RESTORE is completed.

# Enter 'A' or 'auto' to restore VMDK with default options

The auto restore option will use all the Default settings when restoring the vmdk. For example the default name, the original location, etc. When you choose this option you will be prompted to confirm if you wish to continue (*Figure sh-6*). Enter 'yes' to confirm or 'no' to abort the restore.

Figure sh-6, Auto Restore Confirmation

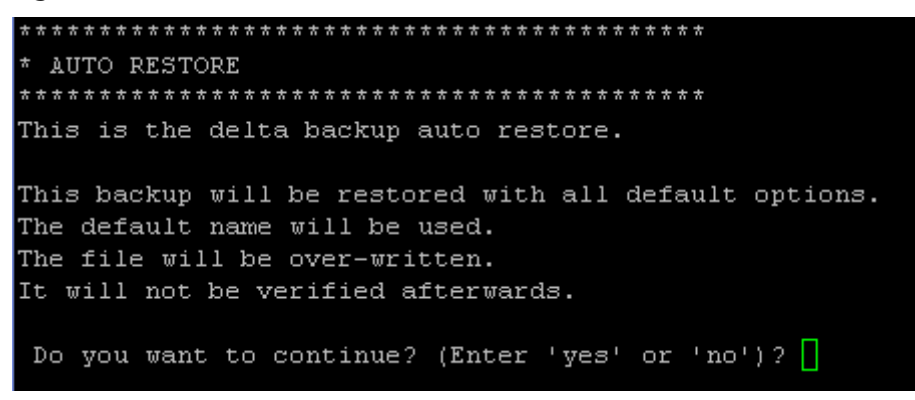

Once entering yes, you will see the default values being used for the restore. The answer 'Autorun Restore' is automatically set for each question for the restore. They include, the correct Full Backup and the path for the new vmdk. Before choosing the auto run restore make sure the correct Full Backup is accessible either by configuring FTP or copying the matching Full Backup to the same directory as the Delta you are restoring.

| Do you want to continue? (Enter 'yes' or 'no')? yes                                                                                                    |
|----------------------------------------------------------------------------------------------------|
| Auto Restoring Backup with Defaults                                                                                                    |
| *****                                                                                                    |
| * Restore a DELTA INDEX BACKUP to a NEW VMDK File *                                                                                                    |
| To restore an INDEX BACKUP I need to know the location of the FULL BACKUP. Pull from FTP not set.                                                                                                    |
| Enter the full path of the FULL BACKUP File here, 'q' to quit<br>or Enter to accept the default of<br>'/2008.05.02-Fedora_VM1.564d1e34-4364-1808-23fd-e56565add965.FULL/00-<br>Fedora_VM1.vmdk.gz-080502-1113.phd' |
| What FULL Backup do you want to use? Autorun Restore<br>####################################                                                                                                    |
| To create a new NEW VMDK file you need to enter the fully<br>pathed name such as: /vmfs/folder/name.vmdk                                                                                                    |
| Enter 'q' to quit or<br>Press Enter to accept default './Fedora_VM1-flat.vmdk'                                                                                                    |
| Create what fully pathed VMDK file? Autorun Restore                                                                                                    |

The below steps show the new vmdk being created using vmkfstools which the restore backup will be imported into.

```
* Ready to create a NEW VMDK from INDEX Backup *
Accessing FULL BACKUP from File
../2008.05.02-Fedora VM1.564d1e34-4364-1808-23fd-e56565add965.FULL/00-
Fedora VM1.vmdk.gz-080502-1113.phd
Create NEW VMDK File: './Fedora VM1-flat.vmdk'
Ready to continue (Enter 'yes' to continue, 'q' to quit)? Autorun Restore
* Checking if Import VMDK is available. *
vmkfstools -c '5242880k' -a lsilogic './Fedora VM1.vmdk'
New VMDK: './Fedora VM1.vmdk'
New Flat: './Fedora VM1-flat.vmdk'
Successfully Created.
Backup VMDK Size: 5368709120
                      5368709120 May 5 14:10 ./Fedora VM1-flat.vmdk
-rw----- 1 root
                root
                        376 May 5 14:10 ./Fedora VM1.vmdk
-rw----- 1 root
                root
Backup will be imported into new VMDK file.
Because esXpress v3 imports the backup into the New VMDK, you can do multiple restores at
once.
Starting at: Mon May 5 14:10:34 EDT 2008
```

The next step in the autorun restore is the verification of the Delta blocks in the backup.

The last messages you will see is the running status of the backup restore. In this example 69% of the Delta backup has been processed so far and 45% of the Full has. The estimated time remaining for the restore is 3 minutes and 21 seconds.

Upon the successful completion of the Autorun Restore you will see messages similar to the following, showing a good checksum and the successfully created vmdk files.

```
Delta: 100% Full: 100%, 5100 mb of 5120 mb, at 14 meg/sec, Elapsed: 06:03s Remaining: 01s
Total Blocks: 20480, Processed: 20480
_______
CHECKSUMS ALL GOOD IN VMDK FILE:
../2008.05.02-Fedora VM1.564d1e34-4364-1808-23fd-e56565add965.FULL/00-
Fedora VM1.vmdk.gz-080502-1113.phd
_______
_____
Skipping Verify of NEW VMDK file
VMDK successfully created: './Fedora VM1-flat.vmdk'
                  5.0G May 5 11:02 ./Fedora VM1-flat.vmdk
-rw----- 1 root root
VMDK successfully created: './Fedora VM1.vmdk'
                  376 May 5 14:10 ./Fedora VM1.vmdk
-rw----- 1 root
            root
Completed at: Mon May 5 14:16:41 EDT 2008
Thank You for using PHD esXpress v3 Backups, www.esxpress.com
```

## **Configure FTP**

Note: Quantum does not support FTP to the DXi at this time.

From within the restore menu you can set up a FTP server if needed to go and download the matching Full backup for the Delta backup being restored.

Your Command? F This DELTA backup can pull the FULL backup from your FTP host. What FTP Server ('q' to quit, Enter to accept []): 192.168.1.110 What User Name ('q' to quit, Enter to accept []): ftpuser What Password ('q' to quit, Enter to accept []): ftpuser What /Path/File ('q' to quit, Enter to accept []): /backups/esXpress You Entered the following FTP information. Server: 192.168.1.110 User: ftpuser Pass: ftpuser File Path: /backups/esXpress

Is this correct (Enter 'yes' or 'no')?

## VMX Menu

This menu (*Figure sh-5*) will allow you to restore the VMX file, NVRAM and logs from when this backup was made. You can save it to any path, and it will ask you if you want to register the VMX file. Do not use an ESX VMX file with GSX/Server. Make a new one, but use the old one as a guide.

#### Figure sh-5, VMX Menu

```
PHD esXpress VMX Menu *
 ******
If you are restoring this VMX to use with GSX/Server, use it
only as a guide. It is better to make a new VMX file using GSX/Server,
s there are differences in the VMX and it may not work correctly.
Original File: /vmfs/volumes/47e2e8e5-38f150bf-ca1a-00123f84fc3b/RedHat VM1/RedHat VM1.vmx
V. View this VMX File
R. Restore just this VMX File
. Restore complete VMX Folder
. Show Backed Up Folder Contents
E. View Existing VMX File on Host
. Compare Existing VMX to Backup VMX
I. Show Contents of Current Folder.
Q. Quit
Your Command?
```

## **Create VMDK Stub File**

You can use your ESX VMDK files directly with other VMware products. There is almost nothing different between an ESX VMDK vs GSX/Server Pre-Allocated disk. If you create a STUB file that points to the ESX VMDK then you can use it directly on your Backup server or any machine. When you configure an 'Existing Virtual Disk' just point to the STUB file. Make sure the VMDK and the STUB file are in the same folder if you move them.

What do you want to do? ('q' to Quit)?

## **Best Practices**

esXpress is a vmdk restore based product. With this in mind we recommend that in a DR scenario or when you are restoring to an ESX host without the esXpress software installed to Pre-Create the Virtual Machine from within the VI3 client.

While esXpress can restore the vmx file from the original backup we do not make any changes to it. So with a new host when they could be different settings in the vmx ( for example, VM location, different datastore, possible duplicate vmdk names, network differences, VM memory allocation and others ) we don't attempt to update the vmx file directly and cause possible additional issues.

This is why we recommend creating the VM upfront from the VI3 client. When creating the VM you would set the following settings as normal :

- VM Name and location
- DataStore
- Resource Pool if applicable
- CPUs
- Memory
- Network
- Virtual Disk (s) create the virtual disk the same size as the original vmdks from the backups.

Now you will have a fresh VM, set up correctly for the new host and then can just restore the esXpress vmdk backup directly over the blank vmdk you created with the VM. This makes for a much cleaner restore and recovery.

\*\* Note – If you do choose to restore the VMX from the backup, this will also work but you need to go to the VI3 client and make any necessary changes to the VM as a result of the new esx host environment.

## **Command Line Restore Help File**

\*\* This is the online file from the delta shell restore \*\*

PHD ESXPRESS DEFINATIONS:

- A FULL Backup This is a complete copy of a VMDK file, it may be compressed.
- A DELTA Backup This is only the blocks that we're different when compared to the original FULL backup. The backup file is also an executable program that will rebuild the backup from the Delta blocks in this backup and with the FULL backup.
- An INDEX Backup Is a different name for the DELTA backup. We say an INDEX backup of DELTA blocks.

When you run the backup files, you can pass it parameters.

AUTORUN - This will activate the AUTORUN features in the restore program.

RESTORE - The backup will try to restore itself using default parameters, only works on local space, no FTP yet.

DELTA - Used with AUTORUN, a Delta block verify will execute automatically. VERIFY - Used with AUTORUN, the default is not to Verify a restored VMDK.

This option enables the Verify option.

IGNORE - Set to Ignore errors. Keep restoring or verifying even with ERRORS. NOABROT - Do not allow aborts from restores.

EXIT - Exit out of Restore menu on errors when AUTORUN. Normal action is to stay at the menu in case of an error.

MENU OPTIONS:

P. Set Passwords - PASSWORDS SUCCESSFULLY SET

P. SET PASSWORDS

This option allows you to set the password for this backup file and the password for the FULL backup. If you are restoring from the EsXpress Text menu, then the passwords will be passed from the menu to this restore program. You can also set Environment variables.

R. Restore this INDEX BACKUP and create a new VMDK

Choose this option to restore this backup file and create a new VMDK file. You are asked for the new name to restore as, but it defaults to the current VMDK name. When a backup is being restored the FULL backup is pulled directly from the FTP server (unless it's locally on the same drive as this backup file) and a new VMDK file is created. If you are restoring this backup on ESX, then you can safely do more then one restore at time, as we create the new VMDK using vmkfstools, then we import the backup directly into this new VMDK file. Otherwise restoring more then one backup on the same file system will created severely fragmented files. This applies to

every restore method out there, except for esXpress and vmsnap.pl

D. Verify Delta Blocks in this INDEX BACKUP file

This option will verify the Delta blocks in this INDEX backup. When you are doing a RESTORE, only the first 3,000 blocks will be checked, so choose this option if you want to verify all blocks beforehand.

M. Validate FULL BACKUP as correct

This option will validate a VMDK as the FULL Backup that was used when this INDEX backup was made. If the file is local it will be used. If FTP is configured, then the FULL backup will be pulled and verified through FTP.

#### N. Validate NEW VMDK as correct

This option will validate a VMDK and compare it to the INDEX Backup that was used to make this INDEX backup. This is also done when a RESTORE is completed.

#### F. Configure FTP

You can configure the FTP server options for where to get the FULL backup from.

#### V. VMX Menu

This will allow you to restore the VMX file, NVRAM and logs from when this backup was made. You can save it to any path, and it will ask you if you want to register the VMX file. Do not use an ESX VMX file with GSX/Server. Make a new one, but use the old one as a guide.

#### C. Create VMDK Stub File.

You can use your ESX VMDK files directly with other VMware products. There is almost nothing different between an ESX VMDK vs GSX/Server Pre-Allocated disk. If you create a STUB file, that points to the ESX VMDK, then you can use it directly on your Backup server or any machine. When you configure an 'Existing Virtual Disk' just point to the STUB file. Make sure the VMDK and the STUB file are in the same folder if you move them.

#### H. Help

This file you are reading.

#### Q. Quit

Exit this menu and go back to a prompt.

#### IGNORE - Ignore Checksum errors, verify/restore anyhow. Type in 'ignore' to toggle between on and off. Default is OFF.

#### ENV VARIABLES:

If you are doing multiple verifies/restores on your backup server and you

don't want to type in the password to un-encrypt your backups, you can set the following environment variables. This backup restore program will automatically try the passwords passed to it.

export USE\_SPASS="the system passphrase" export USE\_MPASS="the master password phrase"

export USE\_DPASS="Password for Delta" export USE\_FPASS="Password for Full"

The Folder to use when doing automatic restores. export USE\_RPATH="/vmfs/LOCAL"

Or a complete file path. export USE\_RFULL\_PATH="/vmfs/LOCAL/file.vmdk"

And the FTP path can be set by: export PHD LYNX="ftp://user:password@ftpsite/pathname/to backuo/file name.FILL.gz"

**RESTORE PROGRAM OPTIONS** 

Try these examples on your backup server. We're using dft01 in our examples. Don't actually enter a '#', that's there to simulate a shell prompt on your Linux/ESX/CYGWIN(Windows) server.

Run the esXpress Restore Menu in the Backup File. Which gives you the ability to restore this backup. # sh 1001-dft01.vmdk.delta-2006.04.19-2001-060402

Automatically verify the Delta Blocks in the Backup File, less then 10 errors. # sh 1001-dft01.vmdk.delta-2006.04.19-2001-060402 auto run delta

Automatically verify the Delta Blocks in the Backup File, and accept no errors. # sh 1001-dft01.vmdk.delta-2006.04.19-2001-060402 auto run delta no errors

If you're running a 'delta' or a 'restore' in AUTORUN mode, and an ERROR happens, the default action is to stay at the menu. By using the 'exit' option, it will always exit from the restore menu/program. Such as: # sh 1001-dft01.vmdk.delta-2006.04.19-2001-060402 auto run delta no errors exit

Automatically RESTORE this Backup File, with all default options. The default is to name the file the same as the backup and create it in the current directory. The Default Path can be set with an Environment variable. Our DEFAULT name would be 'dft01.vmdk' in our example. # sh 1001-dft01.vmdk.delta-2006.04.19-2001-060402 auto run restore

After a RESTORE is complete, the default action is NOT TO VERIFY when running in 'autorun' mode. If you want to VERIFY, add the 'verify' command. # sh 1001-dft01.vmdk.delta-2006.04.19-2001-060402 autorun restore verify

#### WHY

You might be asking yourself, 'Why do I care about this?' By knowing a little about shell scripting you can easily restore all your backup files. You can have your backup server verify your backups every day. You can setup a cronjob that restores the VMDK files from your Exchange or other servers that you frequently need. When the Boss deletes the wrong email you can literally have it 'ex-merged' within minutes.

```
A simple script to verify all the delta's would be (cut & paste):
export USE_SPASS="system.password"
export USE_RPATH=/u
for i in `ls [0-9]*`
do
sh $i autorun delta noerrors
done
```

Replace the word 'delta' with 'restore' and you sit back and watch all your VMDKs restore. You should not restore more than one at a time on a particular File system (unless you're just testing) because with multiple restores running will cause the VMDKs to be heavily fragmented.

Better AUTORUN options coming.

## Restoration of a Virtual Machine to a Non-ESX Host Via the Command Line

Delta Files –

There is a tutorial on the esXpress web site documentation page explaining how to restore a Delta backup to a Windows Host.

http://www.esxpress.com/cygwin/index.php

## Restoration of a Virtual Machine via the esXpress Console Menu

To start the esXpress software, type **phd** at the command prompt. The esXpress Backup Menu will open.

Figure 2, esXpress Main Menu

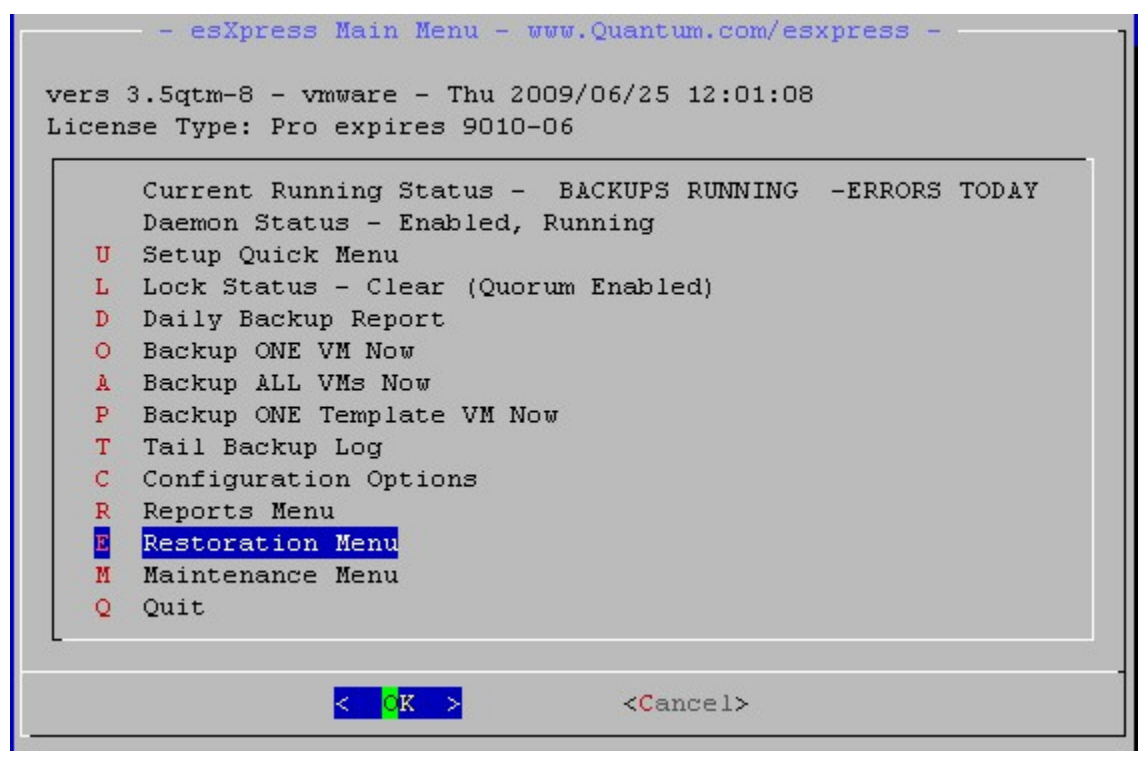

The first three selections displayed are also status indicators. In the above example, the first selection, **Current Running Status**, will show you if backups are currently running, and note if you had any errors. The second selection, **Daemon Status**, also displays the current status of the background daemon. The third selection, **Lock Status**, also displays the current lock status. Restorations respect lock status.

**NOTE:** If accessing esXpress via SSH using putty.exe, make sure to enlarge the window beyond the default size, or open and run in full screen. The default window size is not always sufficient to display all backup archives when accessing the Restoration Menu.

Select the **Restoration Menu** by using the mouse, arrow keys or pressing the "E" hot key.

This menu allows you to initiate restores of entire virtual machines, single VMDK files, and individual VMX files as well.

The following table (Table 1) describes the available menu options and their function.

| Table 2, esopress Restore Menu Options | Table 2, | esXpress | Restore | Menu | Options |
|----------------------------------------|----------|----------|---------|------|---------|
|----------------------------------------|----------|----------|---------|------|---------|

| Option | Description                                | Function                                                                                      |
|--------|--------------------------------------------|-----------------------------------------------------------------------------------------------|
| С      | Restore through the ESX<br>Console         | Initiates the esXpress Restore process                                                        |
| х      | VMX Restore through the ESX<br>Console     | Restore a VMX file only                                                                       |
| В      | Background Restore Status                  | Shows the current and completion<br>status of all back grounded<br>restorations for that host |
| R      | Replication Actions                        | Displays the Replication Menu                                                                 |
| L      | BG Lock Status                             | Work with restore locks                                                                       |
| Т      | Tail esXpress Log                          | Views the esXpress backup Log                                                                 |
| I      | Re-Index NET and VMFS<br>Backup Targets    | Re-Index your backup targets.                                                                 |
| S      | Create a STUB File for an<br>existing VMDK | Creates vmdk Stub File if necessary                                                           |
| Н      | Help on Restores (Updated)                 | esXpress Restore ReadMe                                                                       |
| Α      | Abort to the PHD Main Menu                 | Abort the Restoration Menu                                                                    |
| Q      | Quit to the PHD Main Menu                  | Quit the PHD esXpress application.                                                            |

#### Figure 3, esXpress Restore Menu

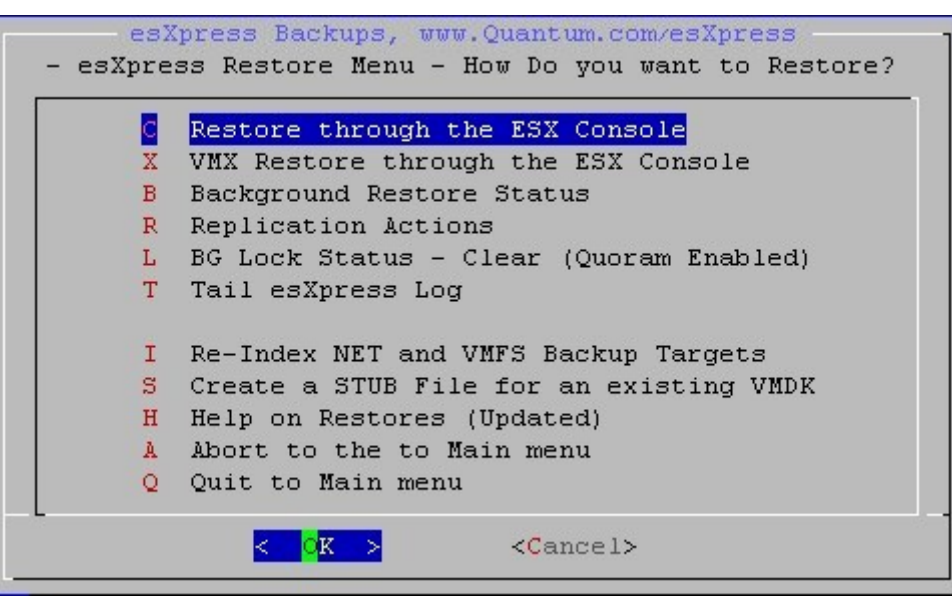

Upon selection the Restore option, if the local database has not been updated within the previous 15 minutes, esXpress will re-index your backup targets to ensure the restore process has the most current backup information.

#### Figure 3, esXpress Re-Index Backup Target

```
Re-indexing Backup targets
2007-08-26 20:56:27.296r Getting Restore Database from the Backup Targets, from within the Console
Loading restore database from VMFS space /vmfs/volumes/
This could take a few moments...
```

#### Figure 4, esXpress Restore Menu – Search By

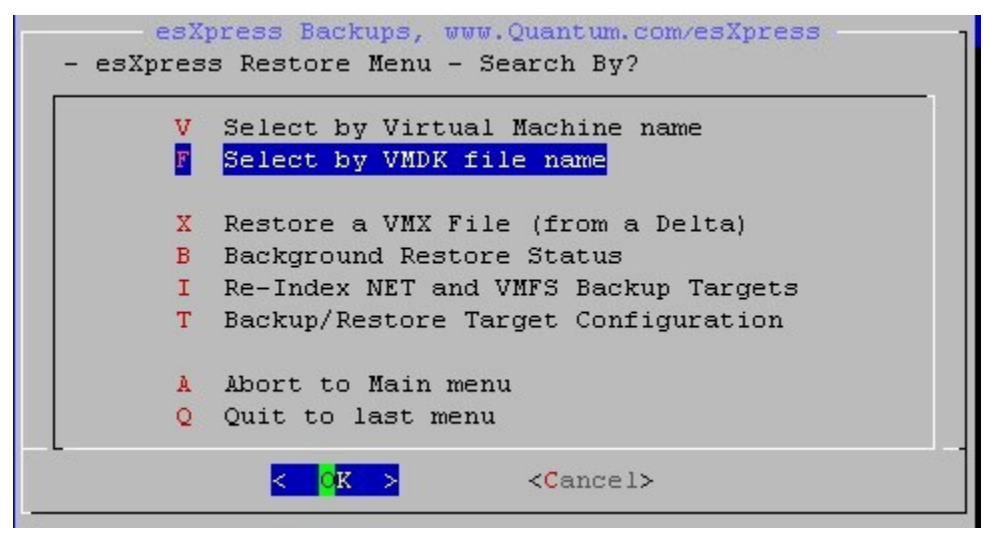

This menu allows you to restore virtual machines, individual VMDK files, or just the virtual machine configuration file (.vmx).

The following table (Table 1) describes the available menu options and their function.

| Option | Description | Function |
|--------|-------------|----------|
|--------|-------------|----------|

| v | Select by Virtual Machine<br>Name          | Restore the selected virtual machine<br>and optionally register it to the host                |
|---|--------------------------------------------|-----------------------------------------------------------------------------------------------|
| F | Select by VMDK File Name                   | Restore just the select VMDK file                                                             |
| х | VMX Restore through the ESX<br>Console     | Restore a VMX file only                                                                       |
| S | Create a STUB File for an<br>existing VMDK | Creates vmdk Stub File if necessary                                                           |
| В | Background Restore Status                  | Shows the current and completion<br>status of all back grounded<br>restorations for that host |
| Α | Abort to the PHD Main Menu                 | Abort the Restoration Menu                                                                    |
| Q | Quit to the PHD Main Menu                  | Quit the PHD esXpress application.                                                            |

At this point you are ready to choose your backup archive to restore. There are 2 methods of restoration, the entire virtual machine, or just a single VMDK file.

The following menus are of the **Select by Virtual Machine Name** choice. The **Select by VMDK file name** menu option works identically to **Select by Virtual Machine Name**, except the system will not prompt you to register the virtual machine.

Figure 5, esXpress Restore Menu – Search by Virtual Machine Name

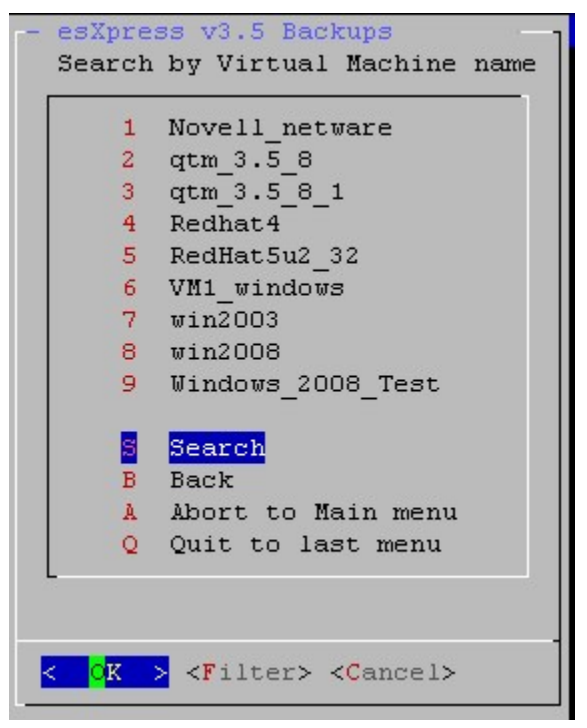

This menu displays a list of virtual machines available for restoration and is listed using their VMware display name.

Depending upon the size of your farm, this list can be very large. You can use the **Filter** option to locate a particular virtual machine by entering part of its name into the search box.

Move the cursor to select the desired virtual machine and press *Enter*. The system will display a listing of the dates for which archives are available for the selected virtual machine (figure 6). Or you can select Show All Backups to have the system display all archives available for this virtual machine.

| Option | Description                | Function                                    |
|--------|----------------------------|---------------------------------------------|
| S      | Show All Backups           | Display all archives for all dates          |
| 1 – N  | Date                       | Display archives for only the selected date |
| В      | Back                       | Return to the previous menu                 |
| Α      | Abort to the PHD Main Menu | Abort the Restoration Menu                  |

Table 3, esXpress Restore Menu – Search By Options

Quit to the PHD Main Menu

Q

Select the desired archive date or simply pres Enter to see all available archives for the selected virtual machine.

Quit the PHD esXpress application.

Figure 6, esXpress Restore Menu – Select "virtual machine name" by Which Date

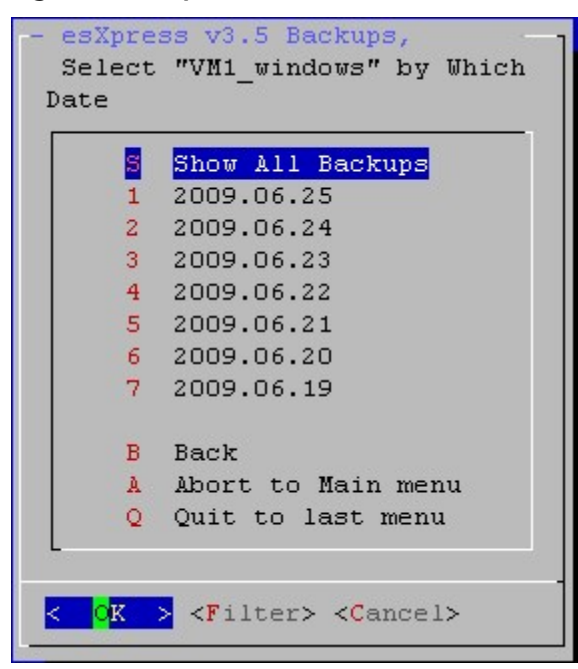

Whether you selected a particular date or all dates, the system will next display all archives available from all defined restoration locations, including fail over hosts. If esXpress is configured to backup to multiple locations, you may have duplicate entries for the selected virtual machine.

Figure 7, esXpress Restore Menu – Choose Backup File to Restore

|    | smb 1 | 22meg    | DELTA | 2009.06.25-0001 | 1 | VM1_windows: | 00   | VM1  | window: |
|----|-------|----------|-------|-----------------|---|--------------|------|------|---------|
| 2  | smb1  | 1meg     | DELTA | 2009.06.24-1201 | 1 | VM1_windows: | 00_  | VM1_ | window: |
| )  | smb1  | 30720meg | FULL  | 2009.06.24-1201 | 1 | VM1_windows: | 00_  | VM1_ | window: |
| ł  | smb1  | 1meg     | DELTA | 2009.06.24-0735 | 1 | VM1_windows: | 00_  | VM1  | window: |
| 5  | smb1  | 30720meg | FULL  | 2009.06.24-0735 | 1 | VM1_windows: | 00   | VM1  | window: |
| 5  | smb1  | 235meg   | DELTA | 2009.06.24-0001 | 1 | VM1_windows: | 00   | VM1  | window: |
| 7  | smb1  | 235meg   | DELTA | 2009.06.23-1001 | 1 | VM1_windows: | 00   | VM1  | window: |
| 3  | smb1  | 232meg   | DELTA | 2009.06.23-0801 | 1 | VM1_windows: | 00   | VM1  | window: |
| )  | smb1  | 232meg   | DELTA | 2009.06.23-0601 | 1 | VM1_windows: | 00   | VM1  | window: |
| 0  | smb1  | 232meg   | DELTA | 2009.06.23-0001 | 1 | VM1_windows: | 00   | VM1  | window: |
| 1  | smb1  | 232meg   | DELTA | 2009.06.22-2201 | 1 | VM1_windows: | 00   | VM1  | window: |
| 2  | smb1  | 232meg   | DELTA | 2009.06.22-2001 | 1 | VM1 windows: | 00   | VM1  | window: |
| 3  | smb1  | 229meg   | DELTA | 2009.06.22-1801 | 1 | VM1 windows: | 00   | VM1  | window: |
| 4  | smb1  | 225meg   | DELTA | 2009.06.22-1601 | 1 | VM1 windows: | 00   | VM1  | window: |
| 15 | smb1  | 225meg   | DELTA | 2009.06.22-1401 | 1 | VM1 windows: | 00   | VM1  | window  |
|    |       |          |       |                 |   |              | 1000 |      | -       |
At this point you are ready to select the archive file you which to restore, either a Delta or Full archive. When restoring a Delta archive the restore process will also automatically located the associated Full archive. The second column describes where the particular archive is located. If an archive is stored in two or more locations, make sure to select the location that is nearest you (local FTP vs. FTP over the WAN, or VMFS vs. remote SSH) as this can have a dramatic effect on the restoration speed.

In the following example (figure 8), we have selected to restore a Delta Archive from a network backup target which is a DXi. A confirmation screen is presented. Make sure to review your selection carefully before Selecting **Yes** to continue.

Figure 8, esXpress Restore Menu – Restoration of a Delta archive

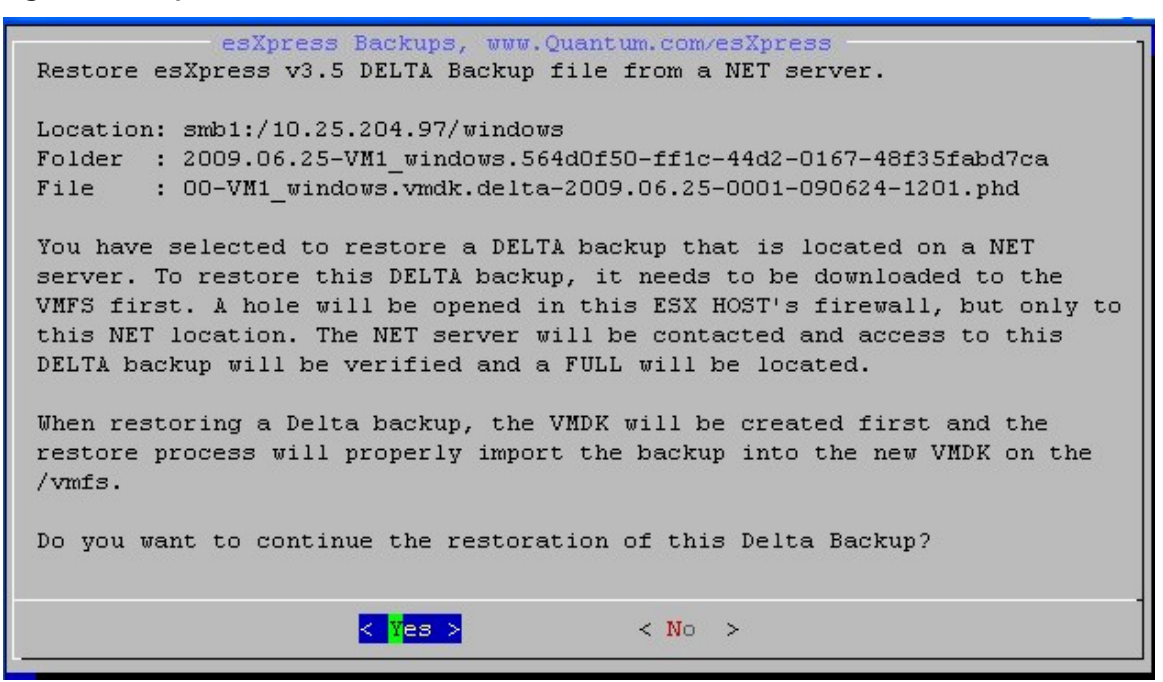

Once you have confirmed this is the correct virtual machine and archive date, the system will ask you to select which FULL archive to restore from, if there are multiple archives available. Again, remember to select the archive that is most local to your location.

Figure 9, esXpress Restore Menu – Confirm Full for Delta Restore

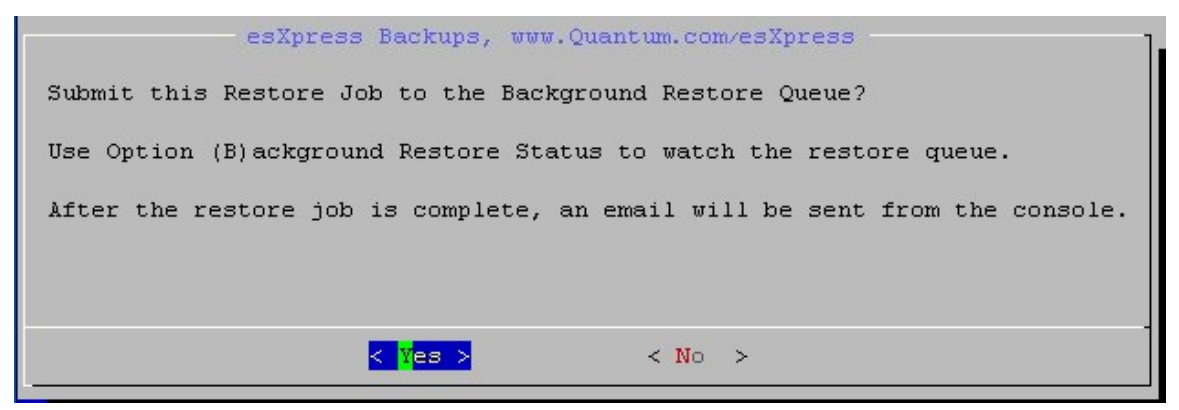

In this example the Full exists on two network backup targets, **ftp1** and **ftp5** (*Figure 9*). The system will ask you to confirm the Full archive for this Delta Restore. Virtual machine names predicated with an asterisk means the system has validated this is the correct FULL archive for the selected DELTA.

For restorations where you are restoring to the virtual machine's original location (or current location if over writing), and restoring with the original VMDK file names, you need to do nothing more then select **Original Location** (*figure 10*), the select **OK** or **Yes** through the remaining restoration menus, accepting the defaults.

| Option | Description                | Function                           |
|--------|----------------------------|------------------------------------|
| 1      | Virtual Machine Path       | Display/Select original location   |
| L      | Original Location          | Restore to Original location       |
| 0      | Other Location             | Restore to a different location    |
| В      | Back                       | Return to the previous menu        |
| Α      | Abort to the PHD Main Menu | Abort the Restoration Menu         |
| Q      | Quit to the PHD Main Menu  | Quit the PHD esXpress application. |

| Table 4, | esXpress | Restore | Menu – | Select | Location | to | Restore | То |
|----------|----------|---------|--------|--------|----------|----|---------|----|
|----------|----------|---------|--------|--------|----------|----|---------|----|

Figure 10, esXpress Restore Menu – Select Location to Restore To

| esXpress Backu                | ps, www.Quantum.com/esXpress |
|-------------------------------|------------------------------|
| -Select where to restore this | p DELTA backup to:           |
| VMDK Size: 30720 meg          | I1_windows/VM1_windows.vmdk  |
| Original: /vmware:storage1/V  | Original Location            |
| 0                             | Other Location               |
| B                             | Back                         |
| A                             | Abort to Main menu           |
| Q                             | Quit to last menu            |
| < <mark>o</mark> k            | > <cancel></cancel>          |

By selecting **Other Location** the system will prompt you to select a VMFS volume and directory, or optionally create a new directory. The menu in *Figure 11* allows you to select from all VMFS volumes presented to that particular host.

Figure 11, esXpress Restore Menu – Select Other Location

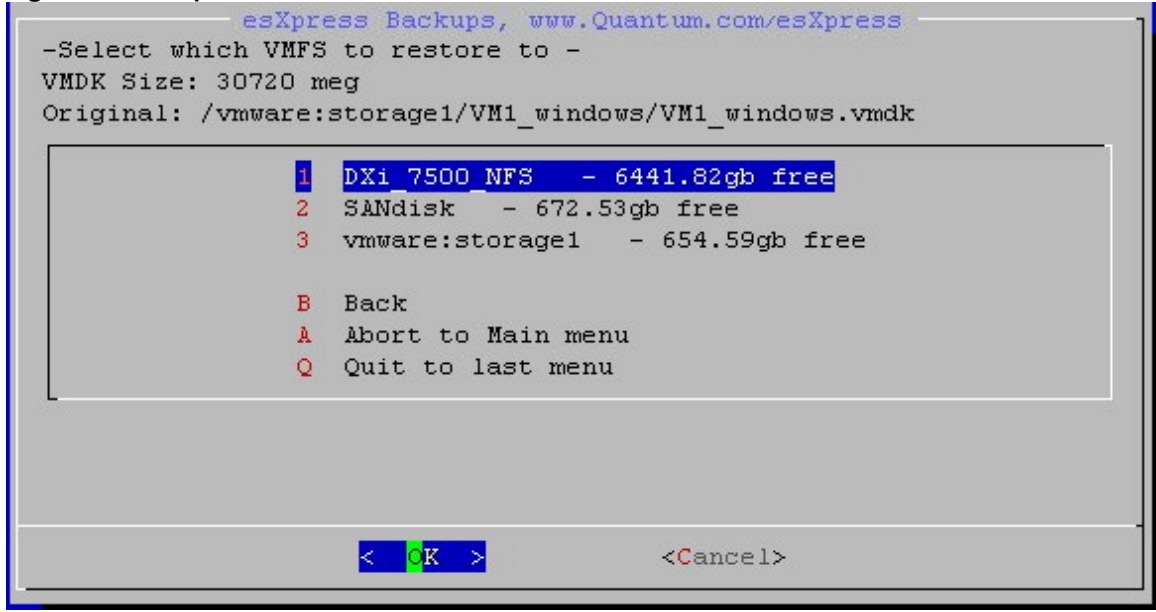

Once you have selected the volume to restore to, you are prompted with a list of available subdirectories. If you are not restoring to an existing directory, select **Make New Folder** (*figure 12*).

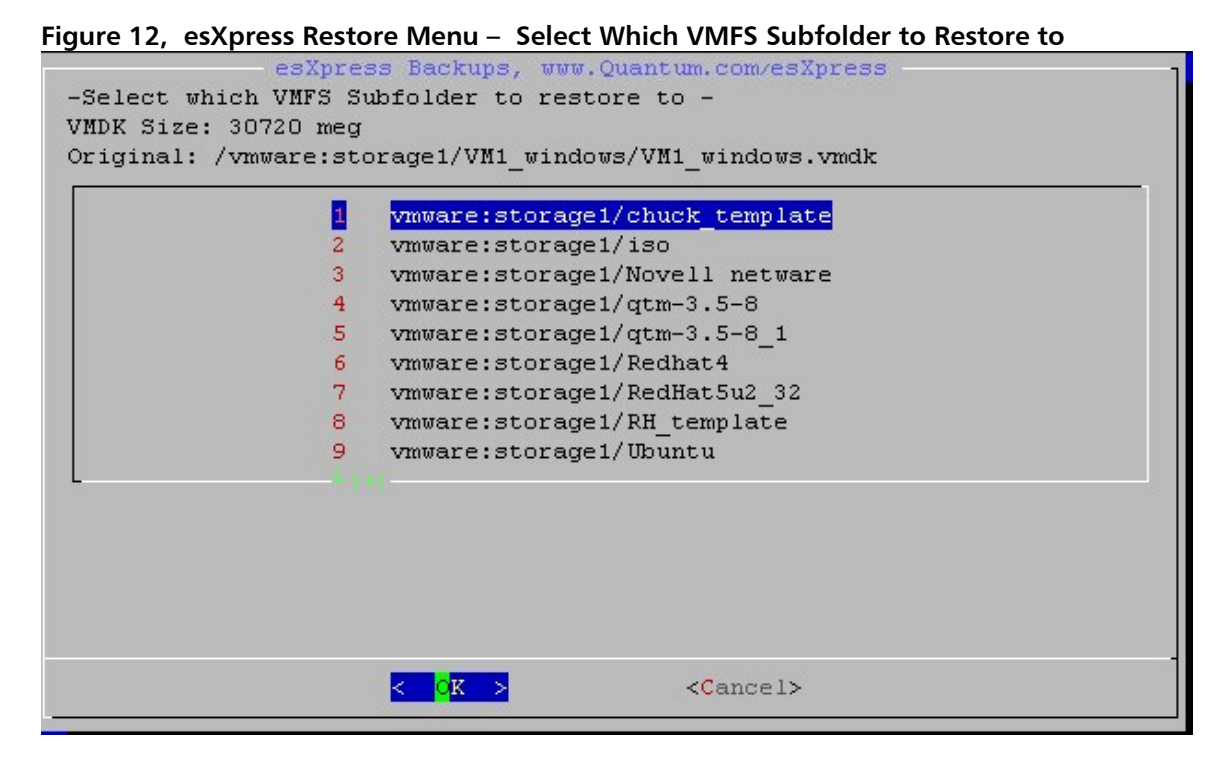

You are now prompted to enter a name for this new subdirectory.

Figure 13, esXpress Restore Menu – Enter New Folder Name

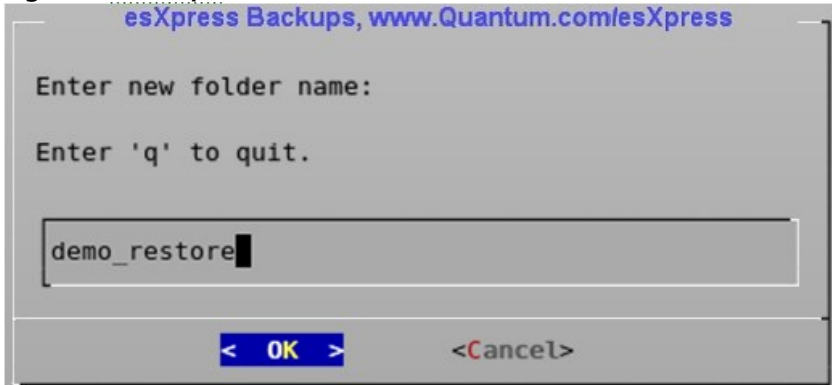

You are then asked to confirm the folder creation. Select Yes to continue.

Figure 14, esXpress Restore Menu – Confirm Creation of New Folder

| esXpress Backups, www.Quantum.com/esXpress                           |
|----------------------------------------------------------------------|
| Restore DELTA Backup from SMB, Target # smb1                         |
| Location: smb1:/10.25.204.97/windows                                 |
| Folder : 2009.06.25-VM1 windows.564d0f50-ff1c-44d2-0167-48f35fabd7ca |
| File : 00-VM1_windows.vmdk.delta-2009.06.25-0001-090624-1201.phd     |
| Restore FULL Backup from SMB, Target # smb1                          |
| Location: smb1:/10.25.204.97/windows                                 |
| Folder : 2009.06.24-VM1_windows.564d0f50-ff1c-44d2-0167-48f35fabd7ca |
| File : 00-VM1_windows.vmdk.cat-090624-1201.phd                       |
|                                                                      |
| Restore to:                                                          |
| VMFS: /vmware:storage1/chuck template                                |
| SIZE: 32212254720 bytes or 30720 mb                                  |
|                                                                      |
| Continue with Restore Now?                                           |
|                                                                      |
|                                                                      |
|                                                                      |

The system will confirm whether or not the folder was created successfully.

Figure 15, esXpress Restore Menu – New Folder Successfully Created

 esXpress v3 Backups, www.esxpress.com
 New Folder Successfully created
 /vmfs/volumes/TEST (8)/demo\_restore

 c K >

The system will return you to the **Select Which VMFS Subfolder to Restore** to menu, with the newly created directory listed and highlighted.

```
Figure 16, esXpress Restore Menu – Select Which VMFS Subfolder to Restore to
```

| 2 | TEAT (A) (BINFILL BUILD |
|---|-------------------------|
|   | ТЕST (8)/ВаскирVM-КН8   |
| 3 | TEST (8)/demo_restore   |
| 4 | TEST (8)/duck           |
| 5 | TEST (8)/EsXpress GUI 2 |
| 6 | TEST (8)/GUI            |
| 7 | TEST (8)/Linux IMAP     |
| 8 | TEST (8)/Little VM      |
| 9 | TEST (8)/Pete           |
|   |                         |

Select the newly created directory.

After you have either created a new location, or selected an existing location, the system will ask you to confirm the VMDK name. You can change the name of the VMDK file here if you like (figure 17).

Figure 17, esXpress Restore Menu – Confirm Restore to VMDK name

| -esXpress Backups, www.Quantum.com/esXpress                     |
|-----------------------------------------------------------------|
| Restore DELTA Backup from FTP, Target # ftp1                    |
| Location: 192.168.201.2:21/local/esxpress/backups               |
| Folder : 2007.09.05-PeteVM.564de320-20db-0b6d-9f9b-70cbfdb3a07a |
| File : 00-PeteVM.vmdk.delta-2007.09.05-1101-070904-1101.phd     |
|                                                                 |
| Restore FULL Backup from FTP, Target # ftp1                     |
| Location: 192.168.201.2:21/local/esxpress/backups               |
| Folder : 2007.09.04-PeteVM.564de320-20db-0b6d-9f9b-70cbfdb3a07a |
| File : 00-PeteVM.vmdk.gz-070904-1101.phd                        |
|                                                                 |
| VMDK Size: 20480 meg                                            |
| Original: /LOCAL/PeteVM/PeteVM.vmdk                             |
|                                                                 |
| Restore to VMFS: /LOCAL/PeteVM                                  |
|                                                                 |
| Enter the name for the restored VMDK Backup.                    |
| Press ENTER to accept the default value: 'PeteVM.vmdk'          |
| Enter 'q' to quit or ENTER for: 'PeteVM.vmdk'                   |
|                                                                 |
|                                                                 |
| PeteVM.vmdk                                                     |
|                                                                 |
|                                                                 |
|                                                                 |
| <ul> <li>&lt; Cancel&gt;</li> </ul>                             |

Note – if you are restoring to the current location, make sure that the virtual machine is powered off. As a safety precaution, esXpress will not restore over a running virtual machine.

```
Figure 18, esXpress Restore Menu – Final Restore Confirmation
                esXpress Backups, www.Quantum.com/esXpress
  Restore DELTA Backup from FTP, Target # ftp1
  Location: 192.168.201.2:21/local/esxpress/backups
  Folder : 2007.09.05-PeteVM.564de320-20db-0b6d-9f9b-70cbfdb3a07a
       : 00-PeteVM.vmdk.delta-2007.09.05-1101-070904-1101.phd
  File
  Restore FULL Backup from FTP, Target # ftp1
  Location: 192.168.201.2:21/local/esxpress/backups
  Folder : 2007.09.04-PeteVM.564de320-20db-0b6d-9f9b-70cbfdb3a07a
  File : 00-PeteVM.vmdk.gz-070904-1101.phd
  Restore to:
  VMFS: /LOCAL/PeteVM
  SIZE: 21474836480 bytes or 20480 mb
  Continue with Restore Now?
                        < Yes >
                                           < No >
```

Review the restore information to ensure everything is correct. (*Figure 18*). To continue with restoration of the selected virtual machine, select **Yes**.

esXpress restore engine has the ability to submit the restore job to the background. With this ability you can process multiple restores in the background, releasing your main session. The status of the background restore processes can be checked on the **Main Restore Menu**, under the **Background Restore Status Option**.

Select Restore in background or continue the restore in the foreground (*Figure 19*).

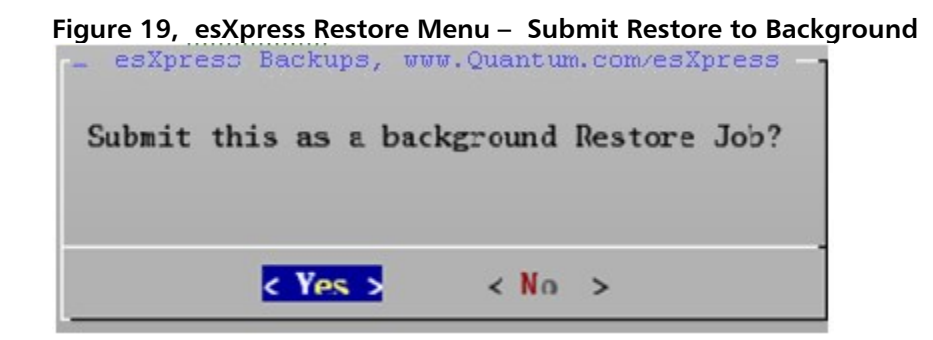

If running the restoration job in the foreground, the process will display the progress (*figure 20*).

Figure 20, esXpress Restore Menu – Sample Restore Screen in Foreground Blocks found 496, CHECKSUMS ALL GOOD IN DELTA FILE

Delta Blocks Found: 496 Restoring VMDK file: /vmfs/volumes/LOCAL/PeteVM/PeteVM-flat.vmdk, 81920 Blocks i n file Using FULL from FTP Backup Target Delta: 1% Full: 0%, 25 mb of 20480 mb, at 8 meg/sec, Elapsed: 02s Remaining: 4 Delta: 19% Full: 1%, 125 mb of 20480 mb, at 25 meg/sec, Elapsed: 04s Remaining Delta: 28% Full: 1%, 150 mb of 20480 mb, at 25 meg/sec, Elapsed: 05s Remaining Delta: 29% Full: 1%, 250 mb of 20480 mb, at 27 meg/sec, Elapsed: 08s Remaining Delta: 29% Full: 2%, 325 mb of 20480 mb, at 29 meg/sec, Elapsed: 10s Remaining Delta: 32% Full: 2%, 375 mb of 20480 mb, at 31 meg/sec, Elapsed: 11s Remaining Delta: 33% Full: 2%, 500 mb of 20480 mb, at 33 meg/sec, Elapsed: 14s Remaining Delta: 33% Full: 3%, 525 mb of 20480 mb, at 32 meg/sec, Elapsed: 15s Remaining Delta: 33% Full: 4%, 725 mb of 20480 mb, at 36 meg/sec, Elapsed: 19s Remaining Delta: 34% Full: 4%, 750 mb of 20480 mb, at 37 meg/sec, Elapsed: 19s Remaining Delta: 35% Full: 4%, 875 mb of 20480 mb, at 36 meg/sec, Elapsed: 23s Remaining Delta: 35% Full: 5%, 925 mb of 20480 mb, at 37 meg/sec, Elapsed: 24s Remaining : 08:48s

Upon completion of a successfully restore, you should see the following (*Figure 21*).

Figure 21, esXpress Restore Menu – Restore Completion in Foreground

Press Enter to return to the restoration menu.

#### \*\* Important Note –

If you restore to a different location then you must modify the Virtual Machine from the VI3 client to point the vmx to the new location. esXpress does not modify the vmx in this situation. Without doing this step the VM will not power on with a 'File Not Found Error'

## **Text Menu Restores – Searching using Filter**

When searching for esXpress backup archives in environments with a large number of VMs it can become very tedious to page up and down through the Virtual Machine or VMDK search options to find your archive. The Filter feature makes this process much easier and can help you refine your search criteria to find the correct archive quickly.

| - esXpre | ss v3.5 Backups                       |
|----------|---------------------------------------|
| Search   | by Virtual Machine name               |
| 1        | Novell netware                        |
| 2        | qtm 3.5 8                             |
| 3        | qtm 3.5 8 1                           |
| 4        | Redhat4                               |
| 5        | RedHat5u2 32                          |
| 6        | VM1 windows                           |
| 7        | win2003                               |
| 8        | win2008                               |
| 9        | Windows_2008_Test                     |
| S        | Search                                |
| В        | Back                                  |
| A        | Abort to Main menu                    |
| Q        | Quit to last menu                     |
| L        |                                       |
|          |                                       |
| < QK     | > <filter> <cancel></cancel></filter> |
|          |                                       |

*Figure 18* shows the Search by Virtual Machine name menu but the search by VMDK works exactly the same way to filter your search. To setup a search filter highlight "**Filter**" and hit Enter.

In *Figure 19* you have the ability to setup your filter options. Once you have set your filter options highlight **Back** and hit Enter or use the hot key "**B**". Your options will now apply to the search criteria for your restore process. Initially the settings are all set to the default, which is searching everything.

#### Filter Options :

*Note – to change an option highlight that Option <i>and then highlight* **OK***, then hit Enter. Highlighting each option and also OK and then hitting Enter will cycle through the available choices.* 

- **Filter by Any Part Name** : This will open up a box (*Figure 20*) where you can enter any partial name to limit your search. For example if you are looking for all Virtual Machines that have **dev** in its name then you would enter "dev" here.
- **Filter by Transport Type** : limits by the network target transport types ( ALL/SSH/FTP).
- Filter by VMFS Backup : There are 3 vmfs filter options available. The options are Show which keeps your vmfs target in the search, Only which will only show vmfs archives and Hide which will exclude vmfs archives from the search.
- **Filter by Target Number** : this lets you filter by a backup target number (1 through 9) or set it to "%" which will search across all targets.

- Filter by Backup Mode : you can search for All backups, limit to just Fulls or just Delta archives.
- **Reset Filter** : This will erase any filter option values you have defined and reset them back to the esXpress defaults which show all backup archives.
- **Back** : saves your filter options
- Quit to Last Menu : quits and returns to the prior menu

Figure 19, esXpress Restore Menu – Filter

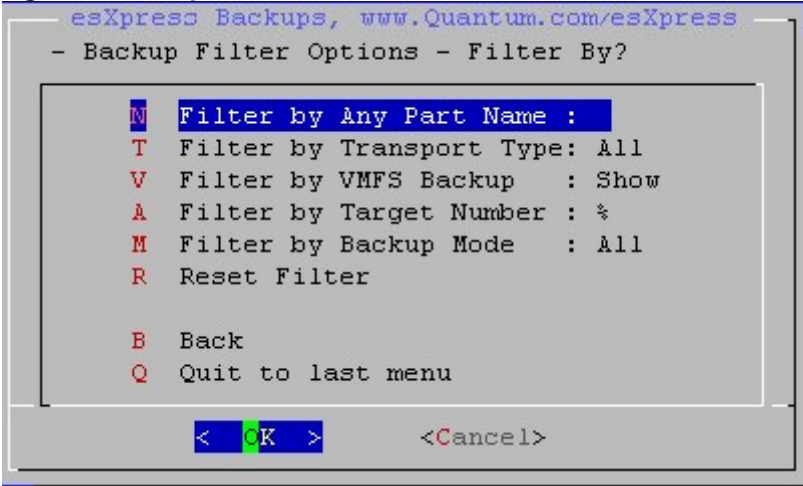

#### Figure 20, esXpress Restore Menu – Filter by Any Part Name

| esXpre:       | ss Backups, www | .Quantum.com/esXpress       |   |
|---------------|-----------------|-----------------------------|---|
| Enter text to | o match VMDK or | VMname (case in-sensitive): |   |
| Quantum Dev   | l.              |                             | ] |
|               | < 0K >          | <cancel></cancel>           | - |
|               |                 |                             |   |

## Checking the Status of Background Restore Jobs

Note – Background restores is a licensed feature.

From the **Restore Menu** select the **Background Restore Status** Option (*figure 22*).

Figure 22, esXpress Restore Menu

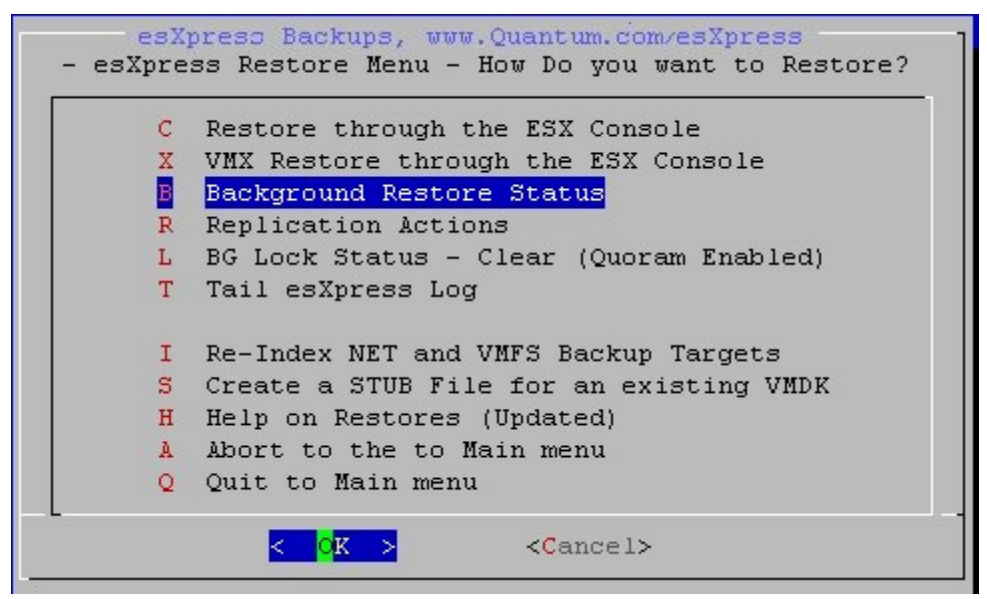

Figure 23, esXpress Restore Menu – Background Job Status Main Screen

| - es<br>-Restoration Jobs, | as of Thu Jul 10 15:41:00 EDT 2008      |
|----------------------------|-----------------------------------------|
| 1                          | 20080710.0402 00-CRM.vmdk               |
| 2                          | 20080709.0402 00-CRM.vmdk               |
| 3                          | 20080708.0402 00-CRM.vmdk               |
| 4                          | 20080707.0402 00-CRM.vmdk               |
| 5                          | 20080706.0402 00-CRM.vmdk               |
| 6                          | 20080705.0402 00-CRM.vmdk               |
| 7                          | 20080704.0402 00-CRM.vmdk               |
| 8                          | 20080703.0403 00-CRM.vmdk               |
| 9                          | 20080702.0402 00-CRM.vmdk               |
| 10                         | 20080701.0402 Error 00-CRM.vmdk         |
| 11                         | 20080630.0402 00-CRM.vmdk               |
| 12                         | 20080629.0402 00-CRM.vmdk               |
| L                          | BG Lock Status - Clear (Quoram Enabled) |
| D                          | Delete all Completed/Errored Jobs       |
| R                          | Remove Pending (Waiting) Jobs           |
| A                          | Abort to PHD Main menu                  |
| <                          | OK > < Log > <cancel></cancel>          |

*Figure 25* shows the current status of a Background Restore job.

```
Figure 24, esXpress Restore Menu - Background Job Status

Date: Wed Sep 5 13:33:45 EDT 2007
Host: host1.esxpress.local
Current Status: Restore currently Running
Restoring to : /vmfs/volumes/LOCAL/PeteVM/PeteVM.vmdk
From Delta: ftp1
/DELTA/2007.09.05/2007.09.05-PeteVM.564de320-20db-0b6d-9f9b-70cbfdb3a07a
00-PeteVM.vmdk.delta-2007.09.05-1101-070904-1101.phd
From Full: ftp1
/FULL/2007.09.04/2007.09.04-PeteVM.564de320-20db-0b6d-9f9b-70cbfdb3a07a
00-PeteVM.vmdk.gz-070904-1101.phd
```

You can also view the running background restore log by highlighting < Log > and hitting enter. To exit the log hit *CTL-C*.

## L – BG Lock Status –

This option works similar to the normal esXpress locks. You set and clear locks for background restores (*Figure 24.1*).

Figure 24.1, esXpress Background Restore Menu – Lock Status

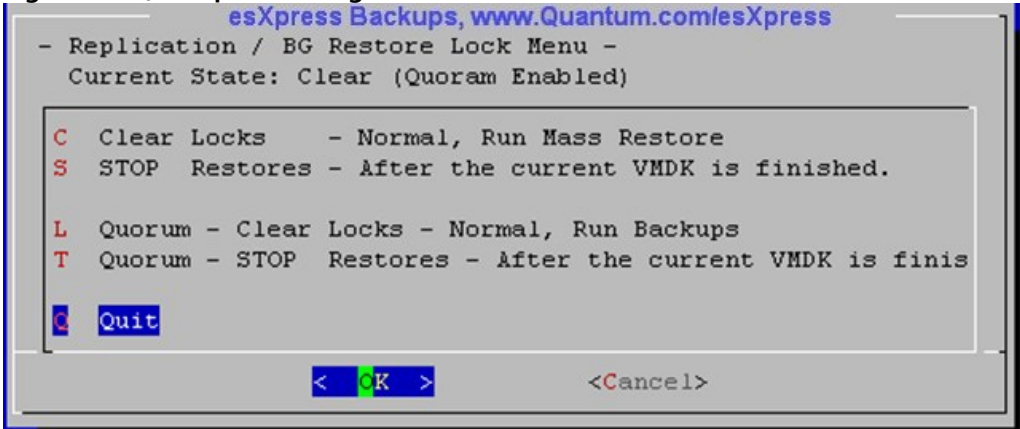

## **D** – Delete all Completed/Error Jobs –

This option can be used to clear out old background restore logs that you no longer need. It will remove all logs that completed, either restoring successfully or with an error.

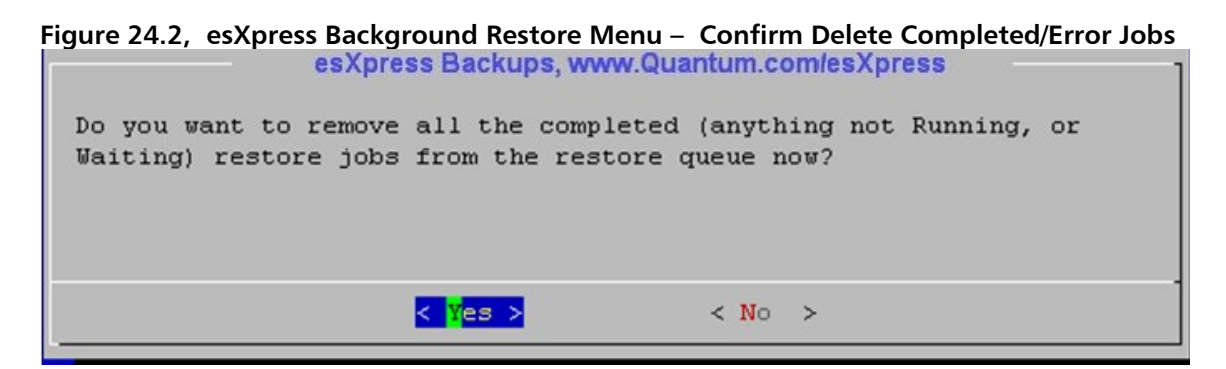

## **R** – Remove Pending (Waiting Jobs ) –

If you need to cancel a pending background restore job you can use this option to remove that job.

Figure 24.3, esXpress Background Restore Menu – Confirm Remove Pending Jobs

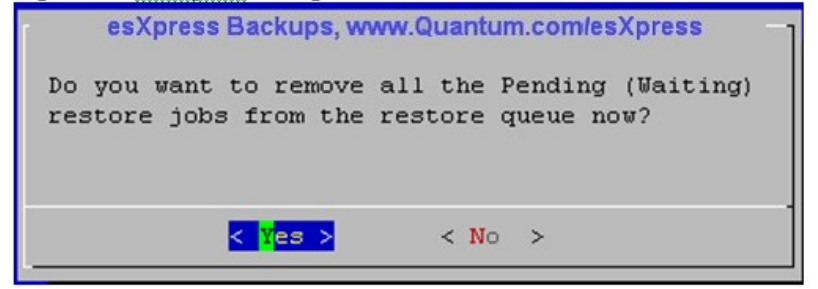

**A** – **Abort to PHD Main Menu** – Selecting this option will bring you back to the Main esXpress Text menu.

## **Restore Queue Readme**

When esXpress does a restore, it can do it a number of ways. When you use the esXpress Text menu to restore a VMDK, you have the option to submit it to the restore

queue. When you choose a Delta backup to restore, at the end you have the option

of submitting it to the restore queue. Or you can run it in the foreground like esXpress has done until now (version 3.1).

(Always restore Delta backups over a Full backup. Restoring a Full might be faster, but when you restore a Delta backup it has many advantages. The VMDK

will be pre-allocated and the backup imported into the VMDK. Each block of the Full and the Delta are compared against the index map to validate the checksum of all data. esXpress knows the proper name of the VMDK to restore.)

In the esxpress Text menu, option (C) Replication / Restore Options menu under the (C) Configuration menu has the options for the restore queue. --It needs to be enabled, it is by default.

--You can configure how many concurrent restore jobs to run at once.

The default is 1, with a max of 4. Do not run 4 unless you increase the MHZ reserved for the console.

The restore queue is /etc/phd/restore

When backups are submitted for restore, a control file is created in this folder, then the phd\_daemon will pick it up, and run the restore. If you define 2 restores to run, then 2 will run at a time. The log for each restore is also kept in this folder. From the Replication menu you have then option to clean-up and delete the restore jobs. (auto purging coming)

(Running 2 in a normal console is OK, but increasing console CPU Mhz will help keep the console from bogging down. Do not run more then 2 unless you increase the CPU allocation. But do experiment and test.)

From the (B) Backup Restore Status menu you can see the restore queue. It shows all the restore jobs in the /etc/phd/restore folder. The restore status for each is shown if it is complete, or Waiting to run. For each restore you can see who submitted the restore job, along with the log for each. If the restore is currently running you can watch the log as it runs. Remember to hit  $^C$  (Control C) to exit the live viewer. When a backup is complete you can also view the log, this will use nano or vi.

The restore queue is only for Delta archive restores. It will not work

for a Full backup. Even in Free mode, when a Full backup is made, an empty Delta backup is also made. The restore queue is also a licensed feature of esXpress. This means to auto replicate or mass restore, or for even background restore, you need a licensed copy of esXpress.

# Automatic Mass Restorations of Virtual Machines

The Mass/Auto Restore or Simple Replication feature allows you to restore VMDKs very easily, which is very helpful when doing recovery. By only restoring a few VMDKs and doing it automatically, esXpress turns mass restores into simple replication. As of now, the mass restore will only restore delta backups.

The basic premise is that you have a list of VMDK names that you want to restore, and the name of the VMFS you want to restore them to. From either the EsXpress Text menu (manually) or automatically these VMDK files will be checked against the FTP servers, and the backups that meet the correct criteria will then be restored. Backups are matched by name, and you might get multiple matches, but only the first one will be used. Make sure to adequately test to ensure you are restoring the correct VMDK backups.

To restore a delta backup (which the mass restore uses) it must be downloaded to the local host first. Then the delta backup is run like a program. The delta backup will then pull the Full backup from the FTP on the fly and make a new VMDK file. The backup will be imported into the VMDK correctly (by creating or reusing the VMDK file). Afterwards the delta backup file will be deleted. Then the next VMDK file is processed and restored. **This entire process is automatic.** After you have defined the VMDK backups to restore, you initiate the process and watch.

## **Restoring Your Datacenter in 10 Easy Steps.**

- 1. Start by restoring your backups from tape to a server.
- 2. On this server, enable the FTP service and configure.
- 3. Install the esXpress rpm on the ESX hosts and configure.
- 4. Choose option E for Restoration from the PHD Main Menu and then Option R for Replication Actions.
- 5. Choose option F 'Load vmdks.auto file' to import the VMDK list from FTP server or other backup targets defined.
- 6. Choose option E to edit the VMDK list, selecting the VM you want to restore and to which VMFS.
- 7. Choose option R to run mass restore.
- 8. Choose option B to check the status of the restoration of your VMDK files.
- 9. Choose option T to view the esXpress log file to check the status of the restoration.

10. Repeat steps 3-9 on the other ESX hosts.

## Simple Replication/Mass Restore

esXpress defines 'Simple Replication' as *restoring of complete VMDK backups to a host or hosts automatically.* When you backup your virtual machines every day and restore them on another host automatically, you have achieved simple replication. Replication can be as often as hourly, or as little as once a day.

This feature is available in all licensed versions of esXpress. For hosts that only need to restore backups, and not create them, they can use esXpress LE to replicate their environment.

## **Default Options**

- The original VMDK filename will be used.
- If the VMDK already exists, it will be overwritten.
- It will not be verified afterwards.

*Note : The replication host level configuration options are discussed in detail in the esXpress User's Manual.* 

## **Replication Actions Menu**

Quantum does not support host based replication.

```
Figure 24, esXpress Restore Menu – Replication Actions Menu
```

```
esXpress Backups, www.Quantum.com/esXpress
- esXpress Replication Menu -
     Replication is - Disabled
     L BG Lock Status - Clear (Quoram Enabled)
     B Background Restore Status
     R Run Replication Manually Now
     T Tail esXpress Log
     E Edit 'vmdks.auto' Restore file
     F Load 'vmdks.auto' file VMDK names
     V View '/etc/phd/restored.log' File
        ------
     D Delete '/etc/phd/restored.log'
     A Abort to Main menu
     Q Quit
            < 0K >
                          <Cancel>
```

| Option | Description                          | Function                                                                                                |
|--------|--------------------------------------|----------------------------------------------------------------------------------------------------|
|        | Replication is – Disabled            | Shows current status of Replication<br>DISABLE. Replication is performed on<br>the target DXi appliance |
| L      | BG Lock Status                       |                                                                                                    |
| В      | Background Restore Status            | View statuses and logs of background restore jobs                                                       |
| R      | Run Replication Manually Now         | Initiate replication Now                                                                                |
| т      | Tail esXpress Log                    | View current esXpress main log                                                                          |
| E      | Edit 'vmdks.auto' Restore file       | Edit the esXpress replication<br>instructions file                                                      |
| F      | Load 'vmdks.auto' file VMDK<br>names | Load the replication file with distinct<br>vmdk names from host                                         |
| V      | View '/etc/phd/restored.log'         | View the listing of restored vmdks                                                                      |
| Α      | Abort to PHD Main Menu               | Returns to the PHD Main Menu                                                                            |
| Q      | Quit to the PHD Main Menu            | Quit the PHD esXpress application.                                                                      |

Table 10, esXpress Replication Actions Menu

## L – BG Lock Status - <Current Status>

Just like the backups, the mass restoration uses lock files. You can set or clear the mass restore locks here. These locks do not affect backups, only mass restores.

From the Mass Restore menu, the line for **L** – **BG Lock Status**, is also an indicator for the current lock status. In the example below the status is 'Clear'.

Figure 25, Lock Status

```
esXpress Backups, www.Quantum.com/esXpress

- esXpress Replication Menu -

Replication is - Disabled

L BG Lock Status - Clear (Quoram Enabled)

B Background Restore Status
```

The mass restore locks are currently checked before a restore is started. It will not cancel a currently running restore. Use the Kill option in conjunction with Locks to cancel out of mass restores.

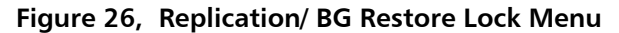

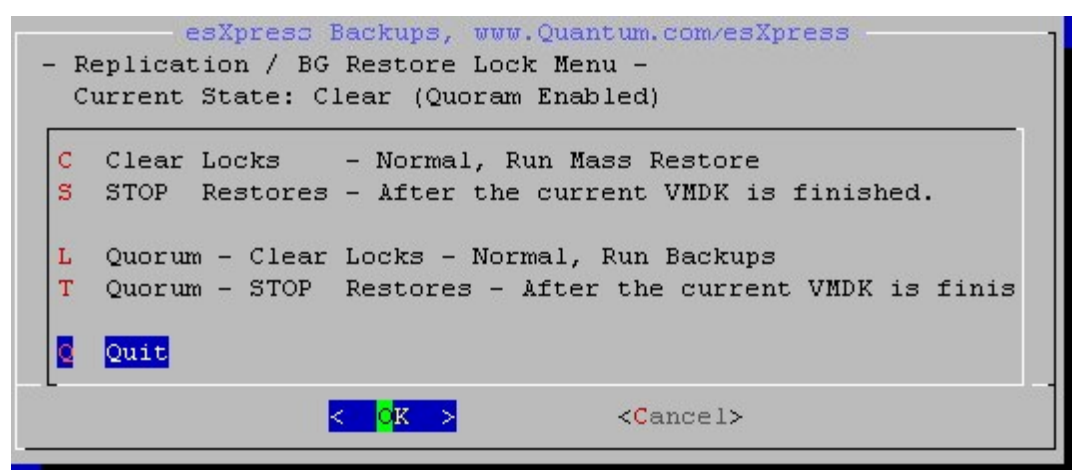

Table 3, Replication / BG Restore Locks

| Option | Description           | Function                                                                       |
|--------|-----------------------|--------------------------------------------------------------------------------|
| С      | Clear Locks           | This will clear any Mass Restore Locks and enable restorations.                |
| Р      | Stop Restores         | The mass restore will be Stopped after the current VMDK is finished restoring. |
| L      | Clear Quorum<br>Locks | Clear locks for normal operation – run backups                                 |
| Т      | Stop Restores         | Restores after the current VMDK is finished                                    |
| Q      | Quit                  | Quit this menu and return to the Replication menu.                             |

## **R** - Run Replication Manually Now

Now that you have configured the 'vmdks' files and ran the test restore a few times, its time to run the mass restore/replication for real. It's a good idea to run it from the menu here first before enabling auto-restorations/replication.

#### Figure 27, Run Manual Replication

| esXpress Backups, www.Quantum.com/esXpress                                                                                 |
|----------------------------------------------------------------------------------------------------|
| You selected to run a Replication manually now.                                                                            |
| This will go out and re-index the backup targets and create a list of restore, and populate the restore queue<br>Continue? |
| < Yes > < No >                                                                                                    |

## E - Edit 'vmdks' Restore file

This file /etc/phd/vmdks is the instructions for the esXpress Mass Restore/Replication engine. It contains a list of VMDK files to restore and to which VMFS to restore them to. It also contains variables that control the behavior of the restorations.

Set variables **USE\_SPASS** and **USE\_MPASS** for the System and Master password you want to use when restoring the backups. You do not have to set both, but you can. Setting a password here will override the password in the Encryption Configuration (Page **Error! Bookmark not defined**.) menu. These variables must have the '#' in front of them. They are comments in this file. But two '#' as in '##' means the variable will be ignored, commented out.

The variable **USE\_DAYS** sets which day of backups you want to use. The default is zero or commented out (##). When set like this, the most recent backup on the FTP server will be used. Otherwise you want to set it for negative values. Minus One (-1) will restore yesterday's backups. Minus Seven (-7) will only restore backups at least 7 days old.

Option **ARGS** is for passing extra arguments to the Delta backup. The option in the example above is '**noerrors**'. By default the restore program in the Delta backup will accept some checksum errors (10) before failing out of a restore. By enabling **#ARGS=noerrors**, you are telling the restorer to accept no errors. Any error will cause it to fail.

Figure 28, Editing the 'vmdks' File

```
GNU nano 1.0.8
                             File: /etc/phd/vmdks
 /etc/phd/vmdks
# Copyright PHD Technologies Inc, 2006
# Part of PHD esXpress backups, www.esxpress.com
# This file defines the VMDKs to restore from the FTP server and
# which VMFS to restore them on. This is meant for mass restores.
# Configure passwords here, Must have the # sign before the passwords.
# Yes, the passwords are comments. # <space> USE
# Use two ## to comment out the variables.
# A password configured here will over-ride the password configured in
# the phd menu.
## USE SPASS=
## USE MPASS=
#
# By default, the most recent backup will be restored.
## USE DAYS=-1 will not restore a backup newer then vesterday.
## USE DAYS=-3 will not restore a backup newer then 3 days ago.
## USE DAYS=-3
#
# You can also pass extra arguments to the delta restore program.
## ARGS=noerrors
# NO SPACES ALLOWED FOR VMDK NAMES OR PATHS
# VMDK NAME | path
# myvm.vmdsk|/vmfs/LUN101
# 1001-myvm.vmdsk|/vmfs/LUN101
# You can also use 1001-name.vmdk as in VMHBA name - VMDK name
# just like the backups are named.
  Get Help
             ^O WriteOut
                                        AY Prev Page AK Cut Text
                                                                  ^C Cur Pos
                             Replace
             ^R Read File <sup>^</sup>W
                             Where Is
                                        ^V Next Page
                                                     ^U UnCut Txt
                                                                   T To Spel
  Exit
```

When entering the VMDK filename to restore, it can be in the VMHBA-Filename.vmdk or just Filename.vmdk notation. Use the VMHBA number to distinguish between different backup files. Hopefully your VMDKs are named in a way that they all have distinct names.

If the VMDK name has a '#' in front of it, then it is a comment and will be ignored. Remove the leading '#' to select a VMDK for restoration. After the VMDK name there is a pipe '|' followed by the name of the VMFS. Currently there cannot be any spaces used in the VMDK name or the VMFS name.

In the following example, linux\_imap.vmdk will be restored to the /vmfs/LOCAL filesystem. Each VMDK file can be restored to a different VMFS.

#### Figure 29, VMDK Filenames to Restore

| GNU nano 1.0.8         | File:      | /etc/phd/vmdks | Modified |
|------------------------|------------|----------------|----------|
|                        |            |                |          |
| linux_imap.vmdk /vmfs/ | LOCAL      |                |          |
| timeclocks.vmdk /vmfs/ | LOCAL      |                |          |
|                        |            |                |          |
| # VMDK Name Import     |            |                |          |
| 0005-esxpressmui.vmdk  | /vmfs/L    | UN01           |          |
| 0005-VisualStudio.vmdk | /vmfs/J    | LUNO7          |          |
| 0006-sap bc.vmdk /vmfs | JUN06      |                |          |
| 0006-wireless barcode. | vmdk   /vr | nfs/LUN02      |          |
| -                      |            | · · · · · ·    |          |
|                        |            |                |          |

By editing this list of VMDK filenames, and making a list that you want to restore and where to restore them to, you can easily restore large numbers of VMDK backups with little effort.

## F - Load 'vmdks' file with distinct VMDK filenames

When doing Mass Restores or Replication, the '/**etc/phd/vmdks'** file controls which VMDK files to restore and to what VMFS. By choosing this option '**F**', a list of all distinct VMDK filenames will be loaded into the 'vmdks' file for you. Then you just need to edit it for the VMDKs you want restore.

Figure 30, Import VMDK Names

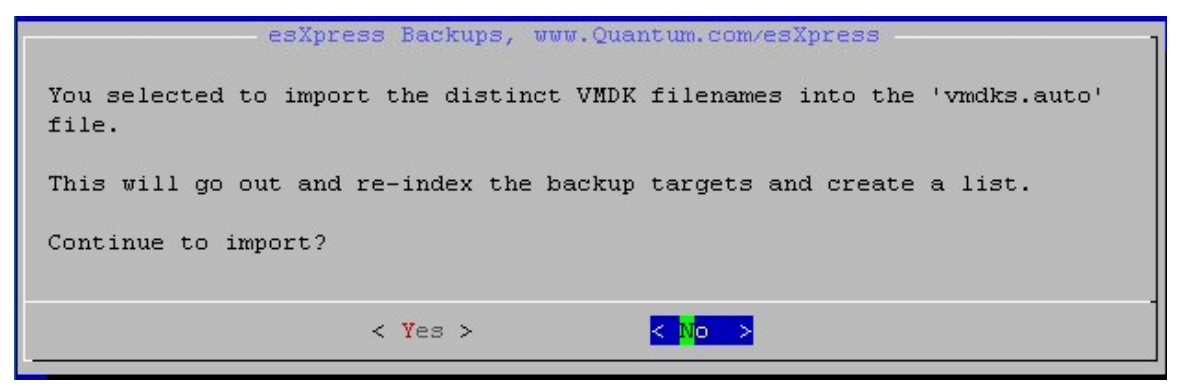

To get the distinct names, the following SQL is run against the FTP server database.

select distinct vmdk\_name from ftp\_database;

At the end of the 'vmdks' file, a list of VMDK filenames are appended. The name is based upon the Delta backup files on the FTP servers. The appended lines are commented '#' out. Remove the '#' to use that VMDK. The VMFS name is defaulted only as /**vmfs**/, you must add the rest of the VMFS name.

- # VMDK Name Import # 0005-esxpressmui.vmdk|/vmfs/ # 0005-VisualStudio.vmdk|/vmfs/ # 1001-dft01.dsk|/vmfs/ # 1001-dft02.dsk|/vmfs/ # 1101-oraforms00.vmdk|/vmfs/ # 1101-Genrad.vmdk|/vmfs/
- # 0006-snapshots.vmdk/vmfs/

## V – View '/etc/phd/restored.log'

This option will show you the 'restored.log' which is a log of all the vmdks that have been restored through esXpress replication. *Figure 31* shows an example of this file.

Figure 31, View '/etc/phd/restored.log'

| 20080206 00-CRM.vmdk.delta-2008.02.01-2001-080122-1833.phd /vmfs/volumes/ISCSI01 |
|----------------------------------------------------------------------------------|
| /ronzo/CRM.vmdk 20080206.160952.23968.control.Waiting                            |
| 20080206 00-CRM.vmdk.delta-2007.09.12-1937-070912-1937.phd /vmfs/volumes/ISCSI03 |
| /ronzo/CRM.vmdk 20080206.160954.23968.control.Waiting                            |
| 20080209 00-CRM.vmdk.delta-2008.02.09-0206-080122-1833.phd /vmfs/volumes/ISCSI01 |
| /ronzo/CRM.vmdk 20080209.040134.13628.control.Waiting                            |
| 20080209 00-CRM.vmdk.delta-2008.02.09-1530-080122-1833.phd /vmfs/volumes/ISCSI01 |
| /ronzo/CRM.vmdk 20080209.160123.18544.control.Waiting                            |
| 20080210 00-CRM.vmdk.delta-2008.02.10-0226-080122-1833.phd /vmfs/volumes/ISCSI01 |
| /ronzo/CRM.vmdk 20080210.040124.18308.control.Waiting                            |
| 20080210 00-CRM.vmdk.delta-2008.02.10-1443-080210-0456.phd /vmfs/volumes/ISCSI01 |
| /ronzo/CRM.vmdk/20080210.160116.22711.control.Waiting                            |
| 20080211 00-CRM.vmdk.delta-2008.02.10-2239-080210-0456.phd /vmfs/volumes/ISCSI01 |
| /ronzo/CRM.vmdk 20080211.010414.5368.control.Waiting                             |
| 20080211 00-CRM.vmdk.delta-2008.02.11-0316-080210-0456.phd /vmfs/volumes/ISCSI01 |
| /ronzo/CRM.vmdk 20080211.040127.26874.control.Waiting                            |
| 20080212 00-CRM.vmdk.delta-2008.02.12-0239-080210-0456.phd /vmfs/volumes/ISCSI01 |
| /ronzo/CRM.vmdk 20080212.040130.15054.control.Waiting                            |
| 20080212 00-CRM.vmdk.delta-2008.02.12-1533-080210-0456.phd /vmfs/volumes/ISCSI01 |
| /ronzo/CRM.vmdk 20080212.160121.6547.control.Waiting                             |
| 20080213 00-CRM.vmdk.delta-2008.02.13-0005-080210-0456.phd /vmfs/volumes/ISCSI01 |
| /ronzo/CRM.vmdk 20080213.040125.20522.control.Waiting                            |
|                                                                                  |

When viewing the restored log, the only way to exit is to enter ' ^ C' Control-C.

## D – Delete '/etc/phd/restored.log'

This option will clear the restored.log file which is the log of all replicated vmdk's that have been restored. Clearing it will start esXpress replication in a fresh state with no vmdk's being marked as restores. *If you are trying to restore a Delta backup through replication that has already been restores, delete this file and you can restore that Delta backup again.* 

#### Figure 32, Delete'/etc/phd/restored.log'

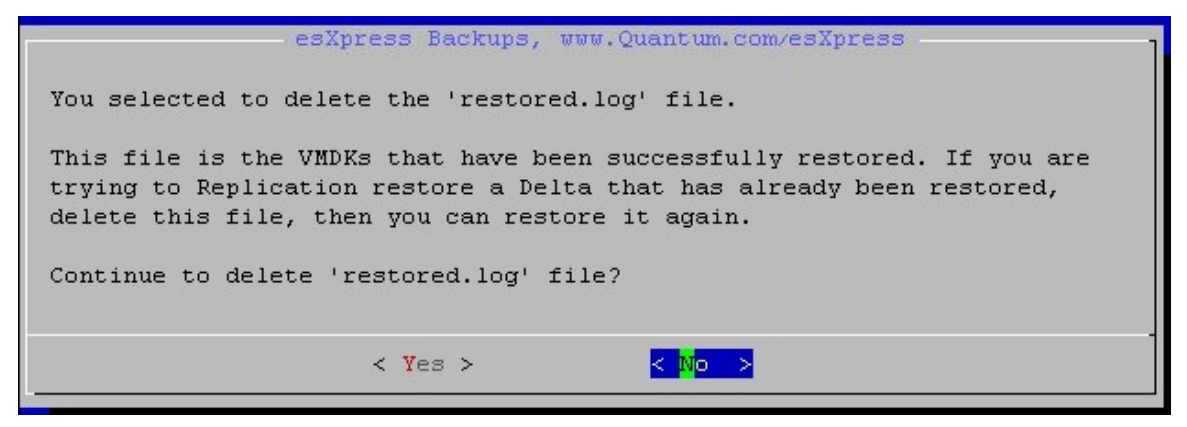

## A – Abort to PHD Main Menu

Exits the Replication Actions menu and goes back to the Main esXpress Text menu.

## Appendix A

## Simple Replication/Mass Restores Readme

#### BASIC ESXPRESS TERMINOLOGY

-----

#### -IN THE CONSOLE-

A console restore is simply the ability to restore a VMDK file or a VMX to the VMFS from within the VI3 console of a host. In esXpress v3 this function is the standard restore procedure. Currently to restore an esXpress v3 backup, you have to do it in the console, and not in a VBA.

We consider the ability to restores virtual machines in the console an important feature. If restores were limited to a VBA only, then you would not be able do any restores until your complete virtual framework was up and running. By enabling restores in the console, you are always provided the ability to restore your backups. We consider this a crucial DR feature.

A console restore is a menu driven text mode UI. You are walked through the complete restoration process of a VMDK file or a VMX file from beginning to end. Nothing more than hitting the 'Enter' key is usually required.

#### -SIMPLE REPLICATION-

If you were to take a backup, and restore it on another host, that is basically a restoration. If this happened automatically, then we could call it a replication of a Virtual Machine. This is how we define 'Simple Replication'.

-IN THE GUI-Now that the restore queue has been implemented, GUI restores are coming.

#### -MANUAL RESTORES-

Above all, you should always be able to restore your backups. This is a simple statement, that we at PHD stand behind. With esXpress backups, you can always restore your backups, whether you have access to our software or not. With our product, only backups are licensed. There is no licensing involved with doing restorations. You own your data, not us.

#### -FULL BACKUPS-

When a FULL backup is made, it is just a gzip'd copy of the file-flat.vmdk

File. This file can easily be restored to any version of VMware or even other virtual platforms. With VMware, you just need to make a STUB file, and you can use your FULL backup after

unzipping it. Restoring a FULL is as simple as:

zcat fullbackup.gz.phd > newfile-flat.vmdk

#### -DELTA BACKUPS-

esXpress Delta backups are more then just backup files. The delta backup file itself it an executable program that will allow you to find and locate and combine the FULL and DELTA archives together to create the VMDK file.

Restoring a DELTA backup manually is fairly simple. If the DELTA and FULL backup are together on a share, you can just shell the archive. Example: sh the\_delta\_file.phd

and a restore menu will appear. If the FULL is on the local share with the DELTA, then it should automatically find it. If not, you can tell it where it is, or even grab it on the fly from your FTP server.

Once in the DELTA Restore menu, you can perform many tasks including: restore a VMDK, verify the FULL archive, and a few others. This delta backup is scriptable. See the help in the restore menu itself.

#### THE ESXPRESS RESTORATION PROCESS

-----

The way restores work in esXpress is different from most backup solutions. The backup and restore programs in esXpress are essentially 2 completely different applications. One does not have anything to do with the other. In fact the licensing for esXpress is only in the backup engine, not the restore programs. The Full backup is always restorable because it is nothing more than a copy of the -flat.vmdk file. The Delta backup is actually a self restorable archive. It can restore itself without the need of the esXpress software. You own your backup archives, not us. You know with esXpress your backup archive are yours, and that you can always restore them, forever.

esXpress does not keep a grid or database of backups it has made like other products, but will connect and index the backup targets when needed. This way you can restore a FTP server, restore your backup tapes, and then have your VI3 hosts go out and index it. Then you can start doing restores. With the mass/auto restore you can setup numerous restore jobs at once, submit them to restore, and then watch it all restore automatically.

When choosing to restore a backup, the backup targets will probably need to be indexed unless they were recently indexed. If it's been more than 5 hours, then the targets will be re-indexed automatically for you.

Because of this indexing ability of esXpress, you can safely remove, move around

or restore backups to a backup share. Then just re-index the share, and you can now restore your backups. It does not matter to esXpress if the delta is on the local drive and the Full is somewhere else. As long as both the Delta and Full are included in the index of the backup targets.

As of 3.0-9 you can easily restore backups from version 2 of esXpress also. Just note, for the v2 backups, they will show up in the restore menu with their hostname as the VM Name. This is because the naming conventions used in version 2 of esXpress were different then those used in esXpress v3.

#### DELTA vs FULL RESTORE

-----

When restoring backups, it is always better to restore a Delta backup over a Full backup, but a Full is faster. When a Delta backup is restored, esXpress knows the size of the VMDK. On restoration esXpress will create the VMDK file on the VMFS first, then import the backup into that pre-allocated VMDK file. This is the proper way to write to the VMFS. Because of this import, you can restore multiple VMDK files to the same VMFS at the same time.

If you are restoring a Full backup, it is restored as a plain file. It is no different then using the copy command or tar to write out the VMDK file. These methods do not pre-allocate the VMDK first, but write out the new file in chunks. If you were to copy multiple files to one VMFS at the same time, these files would effectively be interleaved. They would be severely fragmented.

If you still need to restore a Full backup, only do one at a time per VMFS, and you will be OK. If you do more, then they will be fragmented and performance can suffer in the running VMs.

When esXpress makes a Full backup, it always makes an empty delta too, even in the free version. The Delta backup contains the metadata information about the backup, along with VMX file and the index maps.

When esXpress Delta backups are restored, the restored file is checked, block by block on restoration against the index map. If there is a problem, then the restore will be aborted. If you were to lose a Full backup, and try to rename another one to replace it, it will not work. The checksums will not be the same and the restore process will be aborted.

#### ESXPRESS BACKGROUND RESTORE QUEUE

-----

When esXpress does a restore, it can do it a number of ways. When you use the esXpress Text menu to restore a VMDK, you have the option to submit it to the restore queue. When you choose a Delta backup to restore, at the end you have the option of submitting it to the restore queue. Or you can run it in the foreground like esXpress has done until now (version 3.1). Note - Background Restores are a licensed feature of esXpress.

(Always restore Delta backups over a Full backup. Restoring a Full might be faster, but when you restore a Delta backup it has many advantages. The VMDK will be pre-allocated and the backup imported into the VMDK. Each block of the Full and the Delta are compared against the index map to validate the checksum of all data. esXpress knows the proper name of the VMDK to restore.)

In the esXpress Text menu, option (C) Replication / Restore Options menu under the (C) Configuration menu has the options for the restore queue. --It needs to be enabled, it is by default.

--You can configure how many concurrent restore jobs to run at once. The default is 1, with a max of 4. Do not run 4 unless you increase the MHZ reserved for the console.

#### The restore queue is /etc/phd/restore

When backups are submitted for restore, a control file is created in this folder, then the phd\_daemon will pick it up, and run the restore. If you define 2 restores to run, then 2 will run at a time. The log for each restore is also kept in this folder. From the Replication menu you have then option to clean-up and delete the restore jobs. (auto purging coming)

(Running 2 in a normal console is OK, but increasing console CPU Mhz will help keep the console from bogging down. Do not run more than 2 unless you increase the CPU allocation. But do experiment and test.)

From the (B) Backup Restore Status menu you can see the restore queue. It shows all the restore jobs in the /etc/phd/restore folder. The restore status for each is shown if it is complete, or Waiting to run. For each restore you can see who submitted the restore job, along with the log for each. If the restore is currently running you can watch the log as it runs. Remember to hit  $^C$  (Control C) to exit the live viewer. When a backup is complete you can also view the log, this will use nano or vi.

The restore queue is only for Delta archive restores. It will not work for a Full backup. Even in Free mode, when a Full backup is made, an empty Delta backup is also made. The restore queue is also a licensed feature of esXpress. This means to auto replicate or mass restore, or for even background restore, you need a licensed copy of esXpress.

If you choose to restore a Full backup, it cannot be run by the restore queue in the background. You must run the restore in the foreground, on the console or through putty (ssh). This is how all esXpress restores were run until now (version 3.1, with the restore queue)

#### SIMPLE REPLICATION / MASS RESTORE

Simple replication is defined as having one Host backup to your Backup Target, then have others Hosts check the Backup Target and look for new Delta backups. When new backups are found they are automatically restored. This is what we call simple replication, even one to many replication.

Unlike other replication products, simple replication is included with esXpress. It is included at no additional charge, but does require a licensed copy. esXpress can only replicate from the available backups. This means you always have a copy on the backup server, in addition to the replicated copies. Other products copy the data directly from one VM to another VM, with no backup.

#### HOW IT WORKS:

The default action is to look for the newest backups and restore them. But you can also define a VMDK as -3, this means restore one at least 3 days old instead. This way you can keep a copy of the Exchange server VMDK auto restored on another LUN, and a second copy from last week.

The Replication Actions are defined from the Restore Menu, which is item (E) from the phd Main Menu in the console. From the (R) 'Replication Action' menu you define the VMDKs you want to replicate, and manage the restore jobs. When the replication runs and chooses Delta backups to restore, they are submitted to the esXpress Restore Queue.

Choose option (B) to manage the Backup Restore Queue.

All the options, the queue and log for restores are in the /etc/phd folder. /etc/phd/restore is the restore queue itself. Restores are submitted to this folder then processed by the background phd\_daemon. This is enabled by default and requires the phd\_daemon to be running. The restore queue is a licensed feature of esXpress.

/etc/phd/restored.log is a list of previously restored VMDKs. This file is checked after then Backup Targets have been indexed and compared against VMDKs defined in the /etc/phd/vmdks.auto file. If you delete this file or edit it, then you can restore a previously replicated restored backup.

/etc/phd/vmdks.auto is where the replication is configured. This is a simple text file describing with VMDKs to restore and where to restore them to.

You can edit the /etc/phd/vmdks.auto manually or from the esXpress Text menu. Option (E) in the

Replication Menu. This file contains some example on how to configure the replication.

You also pre-load this vmdks.auto file with a list of all known VMDKs on the backup targets. This is option (F) on the Replication Menu. Afterwards the Backup Targets will be

indexed, and all unique VMDKs will be appended to the vmdks.auto file. Then you can easily

edit this file, to include the VMDKs you want to restore. When each VMDK is loaded, it is

defaulted to restore to the VMFS as defined in the (C) Replication / Restore Options in the (C) Configuration Menu.

The /etc/phd/vmdks.auto file looks like this:

## /etc/phd/vmdks

# Copyright PHD Technologies Inc, 2007 # Part of PHD esXpress backups, www.esxpress.com # # This file defines the VMDKs to restore and # which VMFS to restore them on. This is meant for mass restores. # # By default, the most recent backup will be restored. # USE DAYS=-1 will not restore a backup newer then yesterday. # USE DAYS=-3 will not restore a backup newer then 3 days ago. # # USE DAYS=-3 # # You can also set the USE DAYS value on a per VMDK basis instead of globally. # # UUID can be the correct UUID, or \*, or % to accept # any UUID where the VMDK name and the SCSI ID match # # When the default restore path is created, it will use the VMFS defined in # the Mass restore menu, off the Restore Menu. # # RESTORE:VM NAME|UUID OF VM|SCSI ID|VMDK NAME|Complete Restore Path|Us e Days # RESTORE:CRM | 564d122a-0ed7-3b92-2f46aee9456b2074|00|CRM.vmdk|/vmfs/volumes/ISCSI02/ronzo/CRM.vmdk RESTORE:CRM | 564d122a-0ed7-3b92-2f46-

aee9456b2074|00|CRM.vmdk|/vmfs/volumes/ISCSI02/caleb/CRM.vmdk|-3

The concept is that you define a list of VMs and VMDKs you want to mass restore or replicate. Every hour (or as defined) the backup targets will be re-indexed and matching backup archives will be matched against the /etc/phd/vmdks.auto file.

When defining which VMDKs for replication you need to know:

- 0. Line must start with RESTORE:
- 1. Which VM to restore. This is the folder where the VMX file lives.
- 2. Each VM is unique by the UUID, enter the UUID or \* (For any). Be careful of DUPES.
- 3. The SCSI ID (or \* For any) of the VMDK you want to restore. The backup archives are name 00- which mean SCSI ID 0:0
- 4. The Name of the VMDK you want to restore.
- 5. And the Full path to restore the VMDK to. This is usually /vmfs/volumes/some\_vmfs/some\_folder/machine.vmdk
- 6. Optionally, how many days behind the restore should be. If you make this -7, then only a backup at least 7 days old will be restored.

The example above showing CRM.vmdk is configured to restore the most current VMDK

and a copy from 3 days ago. This allows you to backup one VM, and have multiple copies of it restored, for multiple purposes.

ON TO RESTORES FROM THE esXpress TEXT MENU

\_\_\_\_\_

From the (E) Restore Menu you can restore VMDK files and VMX files from within the console, and create STUB files if needed. Creation of STUB is not required but you may at time need to create a new STUB file.

Console restores are VMDK restores. You select the VMDKs you want to restore. If a VM as 4 VMDKs then you need to select and restore all 4 VMDKs for this VM.

To restore a VMDK you need to choose: (C) Restore through the ESX Console

Then on the next menu you can search by VM Name or VMDK name. Or restore a VMX file. After a Delta backup is restored, you are asked to restore the VMX file at that time. The restore VMX option is here incase you just want to restore a VMX only.

Choose: (V) Select by Virtual Machine name

Now you should get a list of all known VMs. The VM name here is from the folder on the backup target. The folder name on the backup target is based on the date of the backup and the original folder name of the VM from the ESX host where the backup came from. Version 2 backups will show up here by host name, not VM name.

If you choose (F) Select by VMDK name, then a list of all unique VMDK name are shown.

Sometimes these menus can have a lot of choices, and moving around the menu can be tiresome. Some quick keys to remember. If you hit (B) or (Q) you will jump to the bottom, and pressing (1) will bring you back to the top.

#### SELECT A BACKUP TO RESTORE

-----

Once you select a VM and press enter, you are shown a list of all dates for this VM. This is all the backup archives found on the backup targets. Choose a date or All Dates. Then the backups that match this VM name are shown. This will include all VMDKs that match this VM name. Be warned, if you have the same VM name on different hosts, they will show up here together.

For each backup listed, you are told from which target it was found, the size, the type of backup (Full/Delta), the date, the SCSI ID and the VMDK name. You can choose the Filter option and filter the output by various ways.

Once you select a VMDK to restore, you are then shown a summary of what you want to do. Here you are shown the full path to the backup file and the backup target information. Once you select to continue, the connection is checked to make sure

the backup can be successfully accessed. This can a few seconds as the header for each backup is actually downloaded and verified.

If this is a Delta restore, then you are asked to choose which Full backup to use. If the Delta backup file you choose has a UUID then esXpress will show with an asterisk '\*' next to the Full backup it thinks is correct by a matching UUID. If you choose the wrong Full backup because you have Dupe VM names, then the restore will be aborted because esXpress will know it is not correct when it validates the blocks on restore.

You could be shown multiple Full backups that match the Delta you are restoring. If you were backing up to VMFS and NET, you have two Fulls, and both will be shown on the restore menu.

#### SELECT WHERE TO RESTORE

-----

After the connection to the Full and Delta have been verified, you are now asked where to restore this backup to. You are shown a list of where this VMDK file currently exists and the option to restore elsewhere.

Warning, if your VMFS Nice names have funny characters in them, then esXpress is not happy. Instead of ISO's, use ISOs. The single quote is a problem at this time. Other characters may cause issues too.

You can either choose to over-write an existing VMDK file or choose a new path location. If you choose to over-write, then that VM has to be powered off. If the VM is running, and then selecting it will not hurt it, as esXpress will tell you that it can not select that location because it cannot get a write lock.

Once you choose a location, you are asked to name the VMDK. esXpress will suggest a name. If you are restoring a Delta, then esXpress knows the name. If it is a Full backup then esXpress can only guess at what the name should be.

#### AND THE RESTORE IS STARTED

-----

You are asked for a final verify before starting.

Once you select to continue you are asked if you want to submit this restore job to the background restore queue. Saying 'Yes' will add this restore job to the queue. You can keep submitting jobs to the restore queue and they will be run in order. For this example we selected 'No' to submit to the restore queue.

The restore is started in the foreground. Do not close a putty window if you are running a restore in the foreground. Your restore will probably die and the esXpress process might now properly clean-up leftover files.

If you are doing a Full, then the restore starts and you are shown a status of how much and how fast. When restoring the Full, esXpress is literally grabbing the file from FTP/SSH and passing through gzip and writing the file out.

(Make sure you read Delta Restores vs Full Restores above)

A Full restore.

-----

esXpress, Doing FULL Backup Restoration, www.esxpress.com

Restore FULL Backup from Location: 192.168.201.2:21/local/esxpress/backups Folder : 2007.09.20-CRM.564d122a-0ed7-3b92-2f46-aee9456b2074 File : 00-CRM.vmdk.gz-070920-1601.phd

Restore to: VMFS: /ISCSI02/ronzo VMDK: CRM.vmdk FLAT: CRM-flat.vmdk

Restoring FULL Backup from NET FTP Target 405 MB processed Avg(15.0 MB/s) Cur(13.7 MB/s)

If you are restoring a Delta backup, the process is a little more involved internally. The Delta backup needs to be downloaded to the local VMFS first. Then the Delta backup is executed like a program, which then pulls the Full and makes the new VMDK file on the fly. When the delta is being restored you are shown real stats on how much, what percent, how fast and how much time remaining.

Delta: 67% Full: 32%, 1300 mb of 4096 mb, at 11 meg/sec, Elapsed: 01:50s Remain: 04:14s

When restoring a Delta archive, the VMDK is pre-created on the VMFS first using vmkfstools. Then the restore is imported into the existing VMDK. Because the Delta is importing the backup into the VMFS, and it is validating the data of the Full and the Delta blocks against the index maps, it is not as fast as a Full restore. When the data blocks are verified on restore, any bad data will cause the restore to abort. Even one flipped bit will cause it to abort.

After the Delta restore is complete, you are asked if you want to restore the VMX file also. When you restore the VMX file it is the copy form when the backup was made. If you restored to a different path and setting, you must check the configuration of this restore VMX in the VI3 client. esXpress will not edit or update the VMX to reflect changes you made on restore. You must do this yourself from the VI3 client

Afterwards the Delta backup file is removed, but only if it was downloaded. Delta backups on the VMFS as a backup target will not be deleted.

If you want to test the DR ability of esXpress you can simply run the delta backup file on your backup host and restore a backup there. You do this by
'sh the\_delta\_archive.phd' and a restore menu will be shown. If your backup host is a Windows server, you just need install Cygwin first and you can run the self restoring Delta archive. (Install Perl and Lynx too with Cygwin).

The Delta backup is a run-able Linux program that will use the Full backup and recreate the VMDK file. No additional software is required. To restore an esXpress delta backup on any Linux or ESX host, without the esXpress software, you need to only: sh (the delta file)

Example: sh 00-Win2K3.vmdk.delta-2007.01.29-0220-070124-2111.phd

Then the delta restore menu will be shown. From this menu you can restore the backup or just validate it. This is how Delta backups are restored. Once the Delta has been downloaded, the delta file is then executed by the esXpress Text menu.

The restoration of the Delta files can also be scripted easily!

# Appendix B

## **Known Issues**

# **Opteron CPUs and Checksum Errors**

Occasionally checksum errors may occur while doing a restore. When verifying Delta blocks or performing a restoration, which also verifies the delta blocks, esXpress may detect that a checksum does not match. The Delta blocks are checked against the Delta Index that was made during the first stage of the Delta Backup.

If backups are being made and restored on Intel based hosts, a checksum error indicates the archive is invalid. Otherwise, if an AMD Opteron platform, the error is most likely due to the "Opteron Bug", when in a tight loop performing repetitious mathematical functions, sometimes the CPU will "flip a bit".

This is a very tight loop that computes the checksums. For a 10 GB file it would loop 40,000 times doing the same checksum calc routine, over and over again. The "Opteron Bug".

In proving this, we start with a 10GB VMDK file. Then on an Intel based host we compute the md5 checksum for each 256k block of data, or 40,000 total. Then on an Opteron based host, using the same VMDK file, we perform the same task, comparing the checksum to the control list. Very often, the system would report a checksum that did not match, even though the file is verified valid. This test is repeatable with predictable results.

Doesn't this checksum affect my backup? No. The problem esXpress detects is that a Delta Block does not match its checksum value. The value of the checksum is incorrect, but the data in the Delta block is correct.

# Appendix C

# Installation of CYGWIN

To start you will need the CYGWIN installation package which can be downloaded at <u>http://www.cygwin.com</u>.

Create a folder named *cygwin* in the root of your C: drive and download the CYGWIN installer into that folder.

Next, run the installer by double clicking the setup.exe that you just downloaded. The installation menu will open, select *Next* to continue.

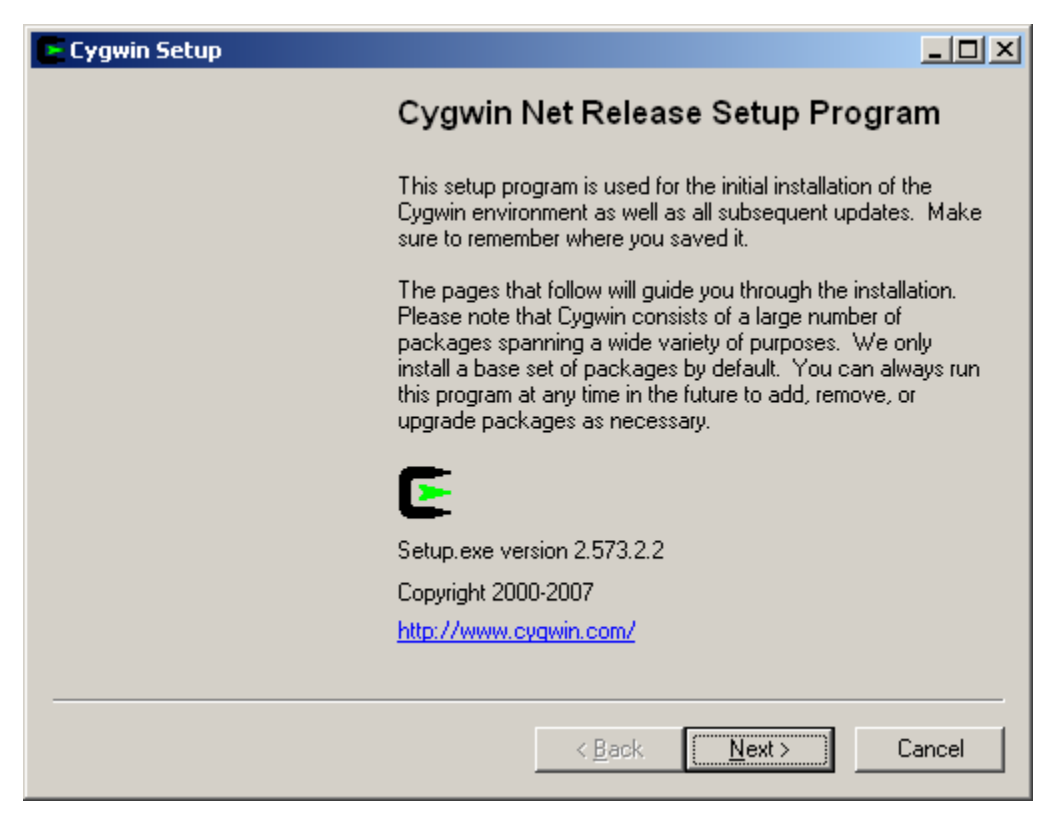

Figure 4, Cygwin Main Menu

Next you are prompted to select a download source. This manual assumes the server you are installing to has access to the Internet.

When prompted to "Choose A Download source", select "Install from Internet".

Figure 2, Choose A Download Source

| E Cygwin Setup - Choose Installation Type                                                                                            |        |
|----------------------------------------------------------------------------------------------------|--------|
| Choose A Download Source<br>Choose whether to install or download from the internet, or install from files in<br>a local directory.  | E      |
| <ul> <li>Install from Internet<br/>(downloaded files will be kept for future re-use)</li> <li>Download Without Installing</li> </ul> |        |
| Install from Local Directory                                                                                                    |        |
|                                                                                                    |        |
| < <u>B</u> ack <u>N</u> ext >                                                                                                    | Cancel |

Next, select the directory to install Cygwin, or accept the default selection. Ensure that the "*Install For All Users*" radio button is selected as well as the "*Default Text File Type Unix / binary*" is selected as well.

Figure 3, Cygwin root directory

| Root Directory                                                                                                    | Browse                                                                                                    |
|----------------------------------------------------------------------------------------------------|----------------------------------------------------------------------------------------------------|
| Install For                                                                                                    | Default Text File Type                                                                                    |
| <u>A</u> II Users (RECOMMENDED)                                                                                               | Unix / binary (RECOMMENDED)                                                                               |
| Cygwin will be available to all users of<br>the system. NOTE: This is required if<br>you wish to run services like sshd, etc. | No line translation done; all files opened<br>in binary mode. Files on disk will have<br>LF line endings. |
| ⊂ Just <u>M</u> e                                                                                                    | ◯ D <u>O</u> S / text                                                                                     |
| Cygwin will only be available to the<br>current user. Only select this if you lack<br>Admin, privileges or you have specific  | Line endings will be translated from unix<br>(LF) to DOS (CR-LF) on write and vice<br>versa on read.      |
| needs.                                                                                                    | Read more about file modes                                                                                |

Next you are prompted for the "*Local Package Directory*". Select the same directory as you did for the Cygwin installation.

Figure 4, Local Package Directory

| /se |
|-----|
|     |
|     |

The next prompt requires you to specify how the application should connect to the Internet. Select the option that applies to your environment.

Figure 5, Internet Connection Method

| Direct Connection          |
|----------------------------|
| O Use <u>I</u> E5 Settings |
| O Use HTTP/FTP Proxy:      |
| Proxy Host                 |
| Port 80                    |
|                            |

At this point you are prompted to *Choose A Download Site*. For the best download speeds, try to select a site that is located within your country or region.

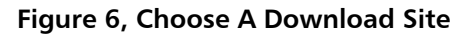

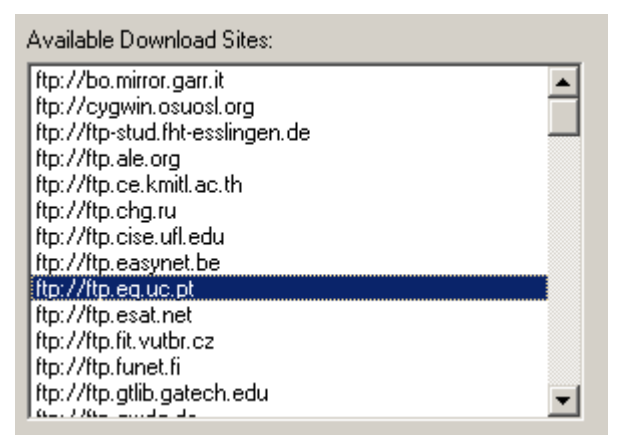

The installation now requires you to select the desired packages. In addition to the default selections we will need to select additional packages for use with esXpress.

Figure 6, Select Packages

| Cygwin Setu<br>Select Pack | i <mark>p - Select Pa</mark><br><b>cages</b><br>ckages to insta | ckages        |        | -                |    |
|----------------------------|-----------------------------------------------------------------|---------------|--------|------------------|----|
|                            |                                                                 | O Keen O Prev |        | vn View Category |    |
| Category                   | Current                                                         | New           | B S S  | ize Package      | -  |
| 🗆 All 🚯 De                 | fault                                                           |               |        | , condgo         |    |
| E Acces                    | sibility 🗣 Defau                                                | lt            |        |                  |    |
| ⊡ Admin                    | 🗣 Default                                                       |               |        |                  |    |
| ⊡ Archive                  | e 🚯 Default                                                     |               |        |                  |    |
| E Audio 4                  | 🗘 Default                                                       |               |        |                  |    |
| 🕀 Base 🌢                   | 🖲 Default                                                       |               |        |                  |    |
| ⊡ Databa                   | ase 🚯 Default                                                   |               |        |                  |    |
| ⊞ Devel-                   | 😯 Default                                                       |               |        |                  |    |
| 🗄 Doc 🕄                    | Default                                                         |               |        |                  |    |
| ⊞ Editors                  | 🚯 Default                                                       |               |        |                  |    |
| 🗄 Games                    | 😯 Default                                                       |               |        |                  |    |
| 🖽 Gnome                    | e 😯 Default                                                     |               |        |                  |    |
| 🕀 Graphi                   | cs 📀 Default                                                    |               |        |                  |    |
| ⊞ Interpre                 | eters 🚯 Defaul                                                  | t             |        |                  |    |
| 🗐 KDF 🌢                    | 🕈 Default                                                       |               |        |                  | -  |
| •                          |                                                                 |               |        | <u>•</u>         |    |
| ✓ <u>H</u> ide obso        | lete packages                                                   |               |        |                  |    |
|                            |                                                                 |               |        |                  |    |
|                            |                                                                 |               | < Back | Next > Cano      | el |
|                            |                                                                 |               |        |                  |    |

Scroll the window until you see the *Interpreters* section. Click on its preceding plus sign to expand the installation options for this section.

Here we can select the additional Interpreters. Make sure to select the following; expat: XML parser library, gawk: GNU awk, and perl: Practical Extracting and Reporting Language.

Figure 7, Interpreters

| 🖂 Interpreters 🚯 Default |          |     |         |                                    |
|--------------------------|----------|-----|---------|------------------------------------|
| 🚯 Skip                   | n/a      | n/a | 891k    | SWI-Prolog: Prolog Interpreter     |
| 🚯 Skip                   | n/a      | n/a | 6,095k  | clisp: An ANSI Common Lisp im      |
| 1.95.8-1                 | $\times$ |     | 165k    | expat: XML parser library writter  |
| 🚯 Skip                   | n/a      | n/a | 377k    | expect: A program that 'talks' to  |
| 3.1.5-4                  | $\times$ |     | 617k    | gawk: GNU awk, a pattern sca       |
| 🚯 Skip                   | n/a      | n/a | 7k      | guile: The GNU extension lang      |
| 🚯 Skip                   | n/a      | n/a | 637k    | libxml2: XML C parser and toolk    |
| 🚯 Skip                   | n/a      | n/a | 177k    | libxslt: The GNOME XSLT C lib      |
| 🚯 Skip                   | n/a      | n/a | 199k    | m4: GNU implementation of the      |
| 🚯 Skip                   | n/a      | n/a | 10,157k | ocaml: The Objective Caml con      |
| 5.8.7-5                  | $\times$ |     | 7,464k  | perl: Larry Wall's Practical Extra |
| 🚯 Skip                   | n/a      | n/a | 7,873k  | python: An interactive object-or   |
| 🚯 Skip                   | n/a      | n/a | 3,178k  | ruby: Interpreted object-oriented  |
| 🚯 Skip                   | n/a      | n/a | 6,731k  | xemacs: A powerful, highly cus     |
|                          |          |     |         |                                    |

Now, scroll the window until you see the *Net* section. From this section, select *openssh*. This will automatically select *openssl* as well.

| , | New            | Bin?     | S   | Size    | Package 🔺                                           |
|---|----------------|----------|-----|---------|-----------------------------------------------------|
| _ | <b>еу</b> экір | Titu     | тџи |         | naim. console Anvi, reg, inc, and cily client       |
|   | 🚯 Skip         | n/a      | n/a | 296k    | noftp: An improved FTP client                       |
|   | 🚯 Skip         | n/a      | n/a | 50k     | netcat: A simple but powerful network tool          |
|   | 🚯 Skip         | n/a      | n/a | 105k    | nfs-server: Universal NFS server.                   |
|   | 🚯 Skip         | n/a      | n/a | 1,002k  | openIdap: Lightweight Directory Access Protocol cl  |
|   | 🚯 Skip         | n/a      | n/a | 704k    | openIdap-devel: Lightweight Directory Access Prot   |
|   | 🚯 4.5p1-1      | $\times$ |     | 515k    | openssh: The OpenSSH server and client programs     |
|   | 🚯 0.9.8d-1     | $\times$ |     | 964k    | openssl: The OpenSSL runtime environment            |
|   | 0.9.7l-1       | $\times$ |     | 554k    | openssl097: The OpenSSL 0.9.7 runtime environme     |
|   | 🚯 Skip         | n/a      | n/a | 9k      | ping: A basic network tool to test IP network conec |
|   | 0.011          |          |     | <u></u> |                                                     |

Figure 8, Nets

Scroll the window again until you see the *Utils* section. From this section, select *bzip2, cygutils,* and *gnupg*.

Figure 9, Utils

| 🚯 Skip  | nja      | n/a | 13k    | bsdiff: Tools for building and applying patches to bir    |
|---------|----------|-----|--------|-----------------------------------------------------------|
| 1.0.3-2 | $\times$ |     | 407k   | bzip2: A high-quality block-sorting file compressor - (   |
| 🚯 Skip  | nja      | n/a | 70k    | ccrypt: A utility for encrypting and decrypting files ar  |
| 🚯 Skip  | nja      | n/a | 14k    | checkx: Checks to see if Xserver is usable                |
| 🚯 Skip  | ηία      | n/a | 11k    | chere: Cygwin Prompt Here context menus                   |
| 🚯 Skip  | ηία      | n/a | 8,095k | clamay: A GPL virus scanner                               |
| 🚯 Skip  | nja      | n/a | 78k    | cpio: A backup and archiving utility                      |
| 1.3.0-1 | $\times$ |     | 180k   | cygutils: A collection of simple utilities                |
| 🚯 Skip  | nja      | n/a | 253k   | cyrus-sasl: The Cyrus SASL API implementation.            |
| 🚯 Skip  | nja      | n/a | 147k   | d: The Directory Lister                                   |
| 🚯 Skip  | nja      | n/a | 50k    | desktop-file-utils: Utilities for manipulating desktop fi |
| 🚯 Skip  | nja      | n/a | 16k    | diffstat: Generate statistics on diff output.             |
| 🚯 Skip  | ηία      | n/a | 32k    | e2fsimage: A wrapper for stat(2) and statfs(2).           |
| 🚯 Skip  | ηία      | n/a | 536k   | e2fsprogs: A wrapper for stat(2) and statfs(2).           |
| 🚯 Skip  | ηία      | n/a | 275k   | file: Determines file type using 'magic' numbers          |
| 1.4.5-1 | $\times$ |     | 1,417k | gnupg: GNU's tool for secure communication and d          |
| 🚯 Skip  | nja      | n/a | 30k    | keychain: An OpenSSH key manager                          |

And finally, scroll to and select the *Web* section. Make sure to select *lynx: Text-mode WWW browser*.

| 🚯 Skip  | ηία      | n/a | 249k   | lighttpd: A light-weight and flexible webserver |
|---------|----------|-----|--------|-------------------------------------------------|
| 🚯 Skip  | n/a      | n/a | 330k   | links: Text mode web browser                    |
| 2.8.5-4 | $\times$ |     | 1,465k | lynx: Text-mode WWW Browser                     |
| 🚯 Skip  | n/a      | n/a | 337k   | naim: Console AIM, ICQ, IRC, and Lily client    |
| 🚯 Skip  | n/a      | n/a | 273k   | squid: Internet Object Cache (WWW proxy cache)  |
| 0.011   |          |     |        |                                                 |

Figure 10, Web

And last, select whether or not you want the *Cygwin* icon created on the desktop and start menu.

#### Figure 11, Create Icons

| E Cygwin Setup - Installation Status and Create Icons                                                                    |        |
|----------------------------------------------------------------------------------------------------|--------|
| <b>Create Icons</b><br>Tell setup if you want it to create a few icons for convenient access to t<br>Cygwin environment. | the 匡  |
|                                                                                                    |        |
| Create icon on <u>D</u> esktop                                                                                           |        |
| Add icon to <u>S</u> tart Menu                                                                                           |        |
|                                                                                                    |        |
| Installation Status<br>Installation Complete                                                                             |        |
| < <u>B</u> ack                                                                                                    | Cancel |

### Installation is complete. Press OK.

### Figure 12, Installation Complete

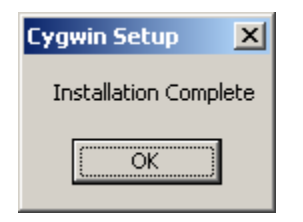

# Appendix D

# FAQ

Q: Can I restore my esXpress backup on my Linux backup server? A: Yes, the delta backup file is actually a Linux program, you can run it on any Linux host. Because of this, you do not need our esXpress software to do recovery. Not only can you rebuild the VMDK file on your Linux machine, but you can use the VMDK directly with VMware Server (or GSX) on that Linux machine. With a helper machine you can mount backup copies of VMDKs and easily recover files or data.

Q: Can I restore my esXpress backups in Windows?

**A**: Yes, (See Previous Question) With the CYGWIN environment installed on your Windows server you can execute the backup file just like it was Linux and restore your backups. This includes encryption. This way on your Windows FTP server you can restore a VMDK backup, and use it directly in Windows with VMware Server

**Q**: When I try to run the 'phd' menu or go to a different menu item, nothing happens, the screen just flashes.

**A:** You probably are using a terminal program (such as Putty) and have your window too small. The menu requires a minimum screen size equal to the console (80 x 24 characters).

**Q:** My NIC is only 100MB, would using Gigabit be better? **A:** Yes, you will get faster backup speeds on a gigabit NIC

# **Technical Support**

For customers and partners *with* an active support agreement, go to *http:/Quantum.com/support* for information about software patches, technical documentation, and support programs.

# Contacts

Quantum company contacts are listed below.

To order documentation for esXpress or other products contact: Quantum Corporation P.O. Box 57100 Irvine, CA 92619-7100 (949) 856-7800 (800) 284-5101

Quantum Home Page Visit the Quantum home page at: <u>http://www.quantum.com</u>

esXpress Product Information You can register your esXpress software at: http://www.quantum/express/activation

Request More Information: <u>http://quantum.mv.treehousei.com/Surveys/06/1BE8BC76ECC42185/RequestMo</u> <u>reInfo.aspx</u>

# **Getting More Information or Help**

StorageCare<sup>™</sup>, Quantum's comprehensive service approach, leverages advanced data access and diagnostics technologies with cross-environment, multi-vendor expertise to resolve backup issues faster and at lower cost.

Accelerate service issue resolution with these exclusive Quantum StorageCare services:

Service and Support Web site - Register products, license software, browse Quantum Learning courses, check backup software and operating system support, and locate manuals, FAQs, firmware downloads, product updates and more in one convenient location.

Benefit today at:

http://www.quantum.com/ServiceandSupport/Index.aspx.

**eSupport** - Submit online service requests, update contact information, add attachments, and receive status updates via e-mail. Online Service accounts are free from Quantum. That account can also be used to access Quantum's Knowledge, a comprehensive repository of product support information.

Sign up today at: <a href="http://www.quantum.com/ServiceandSupport/eSupport/Index.aspx">http://www.quantum.com/ServiceandSupport/eSupport/Index.aspx</a>.

**StorageCare Guardian** - Securely links Quantum hardware and the diagnostic data from the surrounding storage ecosystem to Quantum's Global Services Team for faster, more precise root cause diagnosis. StorageCare Guardian is simple to set up through the internet and provides secure, two-way communications with Quantum's Secure Service Center. More StorageCare Guardian information can be found at: <u>http://www.quantum.com/ServiceandSupport/Services/GuardianInformation/Ind ex.aspx</u>.

For further assistance, or if training is desired, contact the **Global Call Center**: 1-800-284-5101

Worldwide support:

http://www.quantum.com/ServiceandSupport/Contacts/Worldwide/Index.aspx

For the most up to date information on Quantum Global Services, please visit: <u>http://www.quantum.com/ServiceandSupport/Contacts/Worldwide/Index.aspx</u>.